## ロボカップジュニア サッカーロボット作成講習会

#### 第二回 ソフトウェア編1

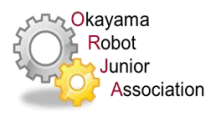

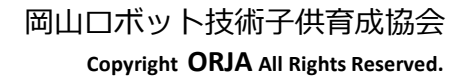

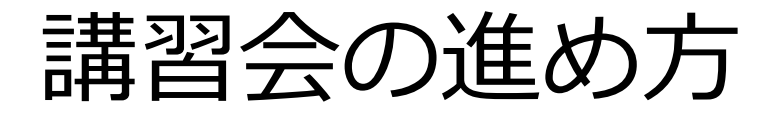

- ・ 第一回 ロボット作成
- 第二回 ソフトウェア入門編 – ロボットを動かす
- 第三回 ソフトウェア基礎編
   外界の情報をもとにロボットの動きを変える
- 第四回 ソフトウェア応用/試合編
   試合に勝つエ夫をプログラムする

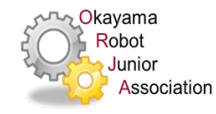

## ロボカップの目的

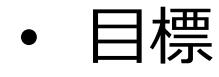

- 「FIFAルールに従い2050年までにワールドカップ チャンピオンチームに11台のヒューマノイドロボッ トで勝利する」
- 目的
  - この過程で開発される多くの技術が様々な分野に応用 されることにより、より豊かな社会が実現されること を期待する

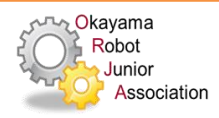

ロボカップジュニアの目的

- 最終目標に向けた次世代研究者の育成
- ロボカップを通じたものづくり教育
  - 次のことを期待
    - •科学知識の習得(次頁参照)
    - •科学的、論理的な考え方を身につける
    - 自ら工夫し挑戦する
    - だれとでも(大人・外国人)会話できる

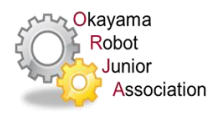

### 本講習会の目的

### ロボカップジュニアの大会に出場するために

- 1. ロボットの基本的なしくみを理解する
- ロボットを思いどおりに動かせるように プログラミング
- 3. ロボットの改造
- 4. ルールと戦略(どう戦えばいいか)を理解

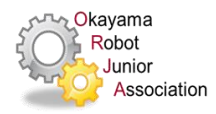

学習のポイント

- ・メモする
  - 目的、目標
  - やること、やったこと(計画)
  - 観察したこと(事実)
  - ひらめいたこと、思いついたこと(思い)
  - 聞いたことなど 何でも

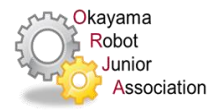

お願い子供たちに

### 質問があるときはてをあげて 自分で質問して下さい

## 教えてもらったら、 お礼を言いましょう

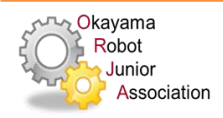

お願い 保護者の方への

• 子供は上手にできませんが、

できるだけ見守ってやってください

- コツを教えてあげてください

- カが足りないときは手伝ってやってください
- スタッフを呼ぶのはお子さんに

させてください

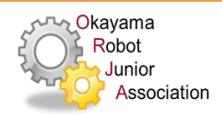

学習のポイント2

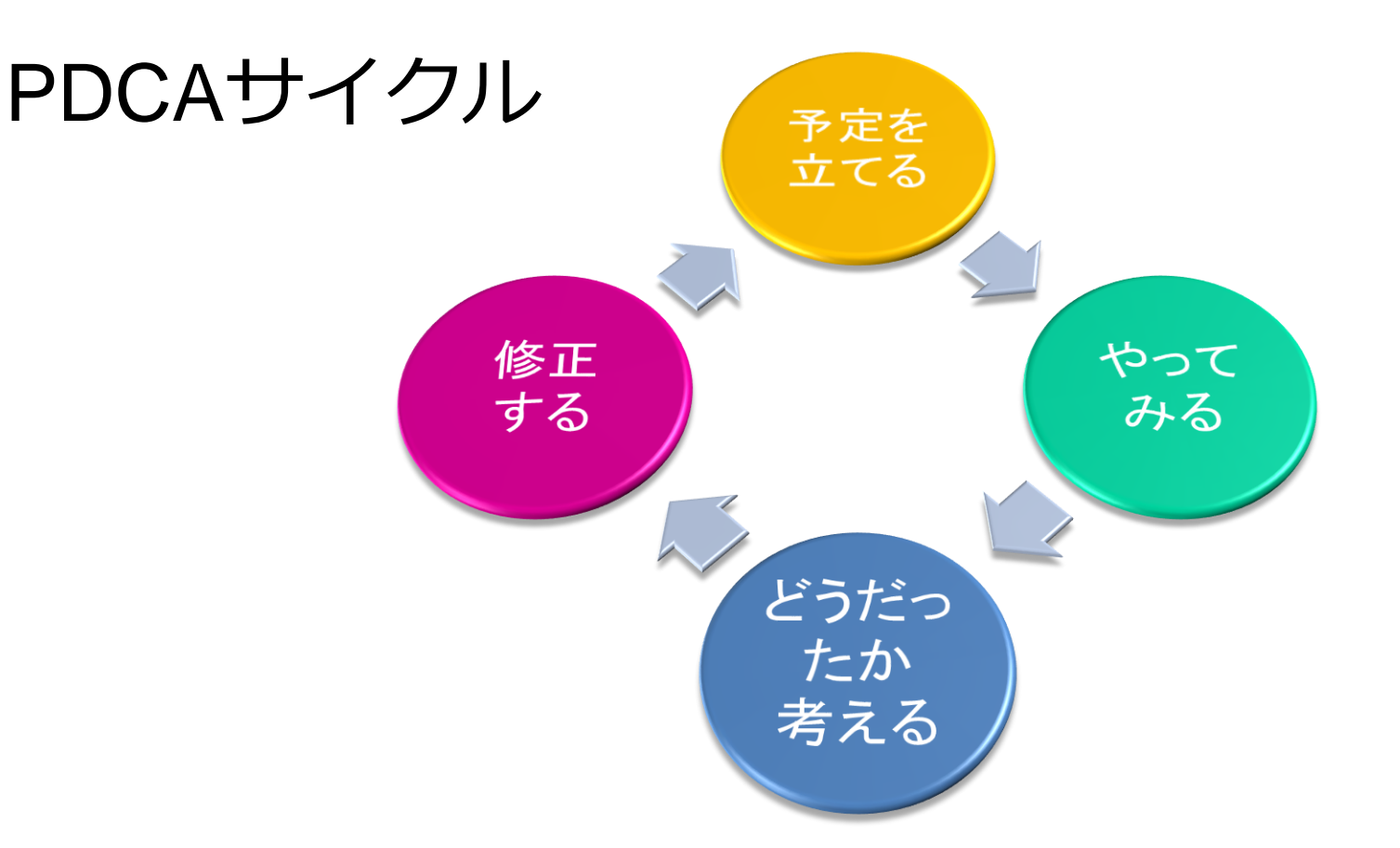

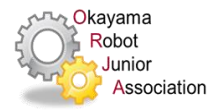

はじめる前に

- ・ 紳士的に
  - 静かに話を聞く、礼儀正しく
  - 接する人(両親、友達)に敬意を持つ
  - ロボット・道具・会場設備を大切に
    - 自分の行動に責任を持つ
- 主体的に
  - 自分で考え、わからない点は自分で聞く・調べる
  - 自分で手を動かしてやってみる

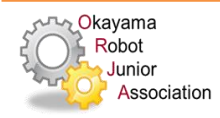

## サッカーロボットのしくみ

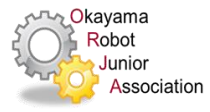

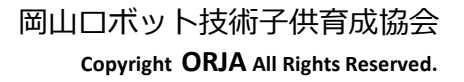

## ロボットとは?

- 人間に類似した形態をもち、
  自動的に作業を行う機械装置
- 感じる、判断する、動くの三つが そなわっている人工物※
- 環境に溶け込み人の役に立つもの(見えないロボット)
  例:エアコン、洗濯機、テレビ、車

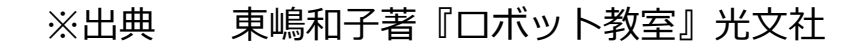

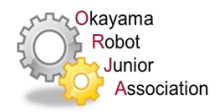

自律ロボットって?

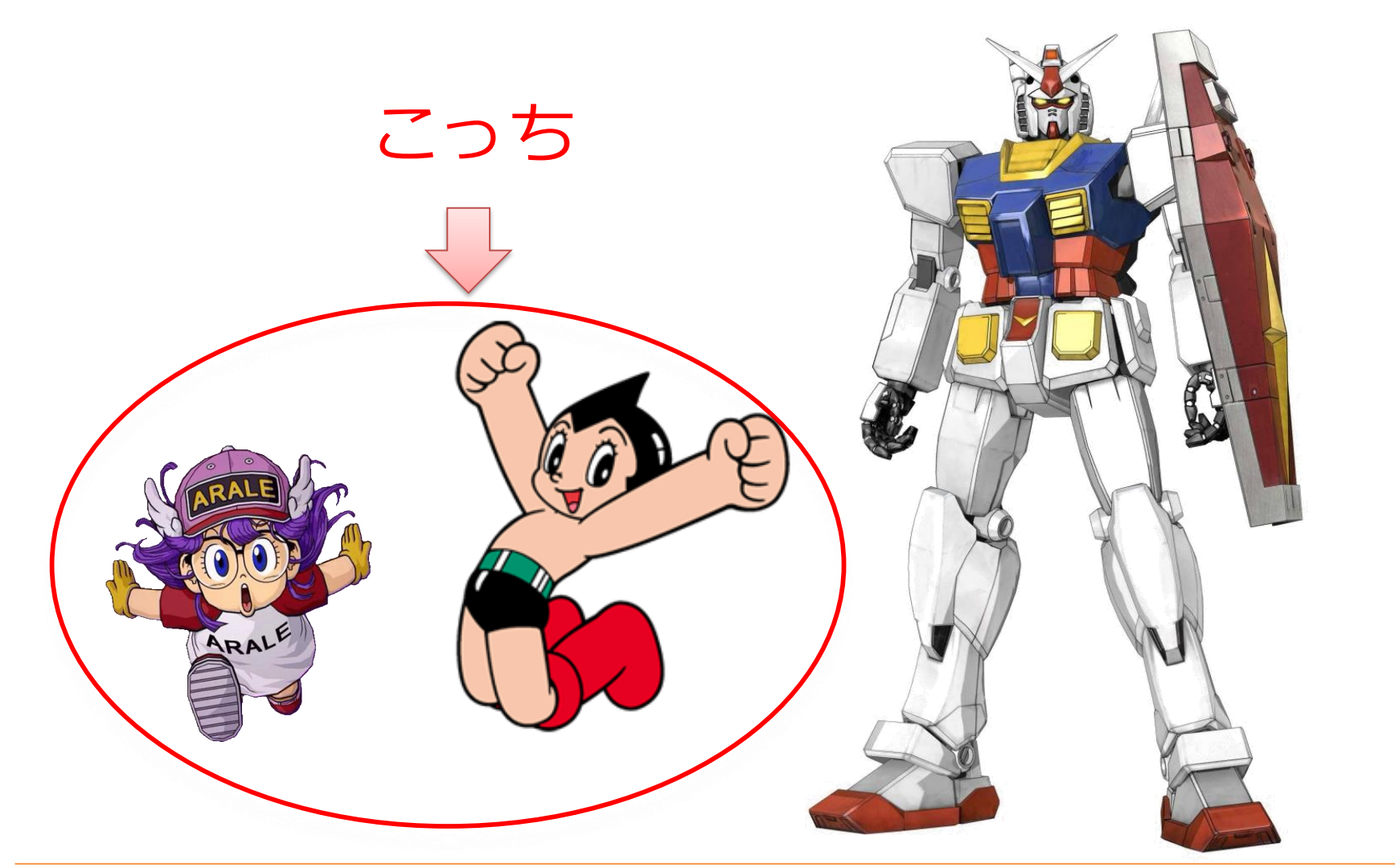

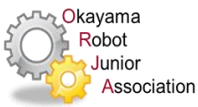

自律行動

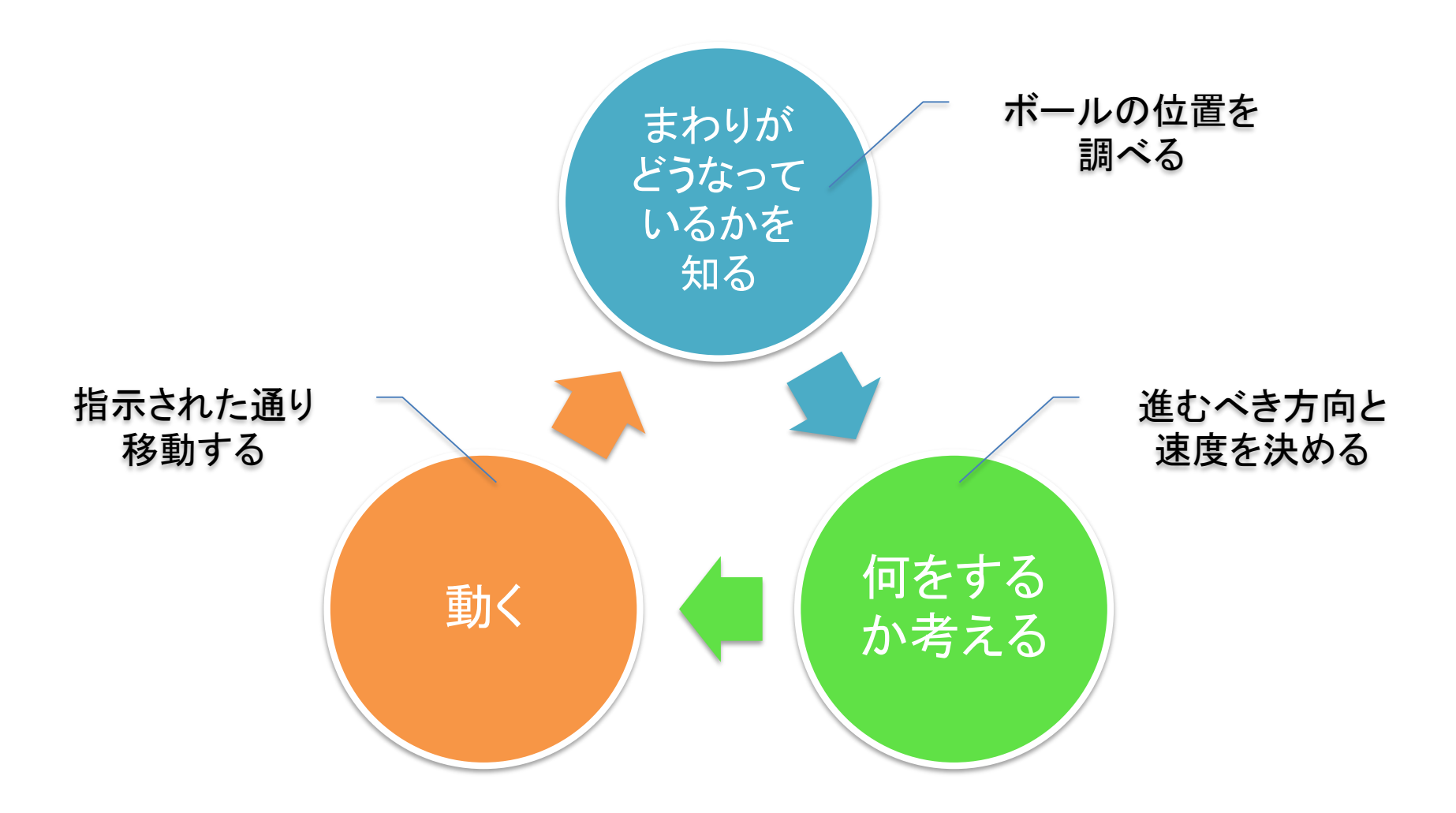

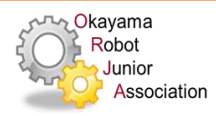

## ロボットに自律行動をさせるには?

• 課題を解くための手順を考える

アルゴリズム  $\Rightarrow$ 

プログラムミング

• 手順をロボットにわかる言葉に書きかえる

 $\implies$ 

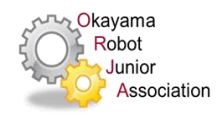

ロボット工学

Wikipediaより

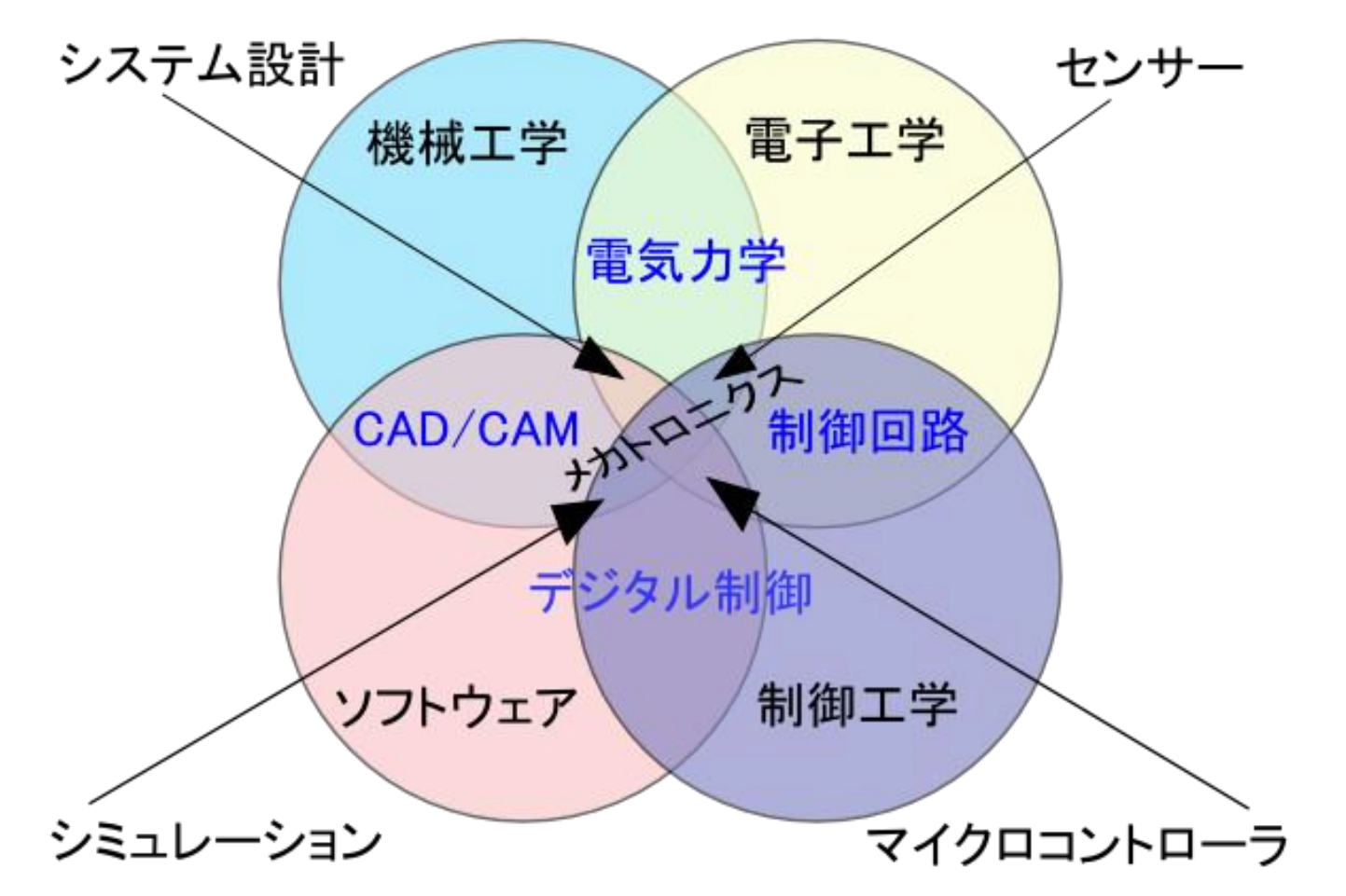

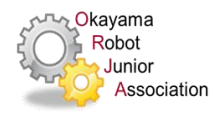

### ロボカップジュニアに参加するロボットのたち

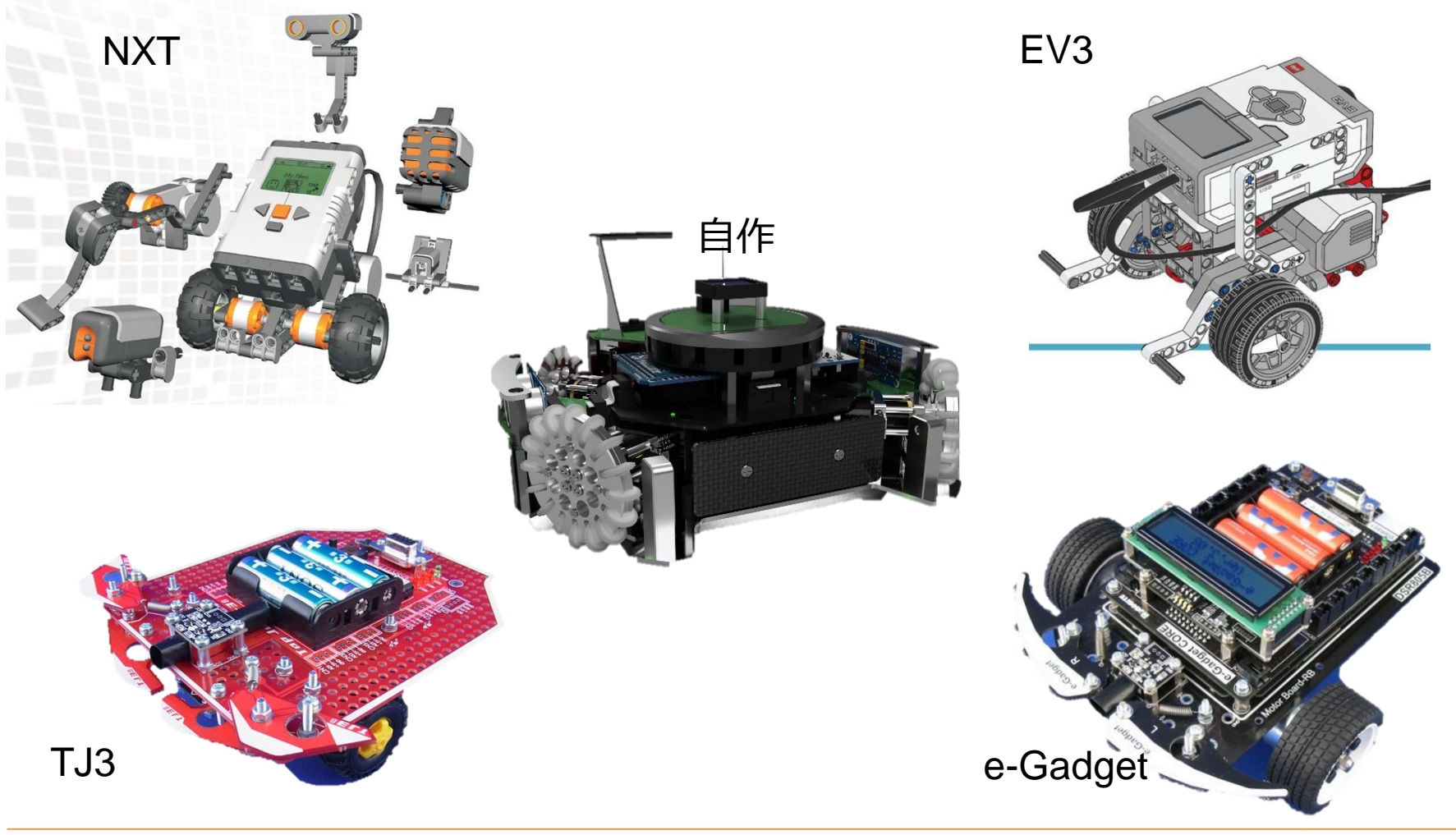

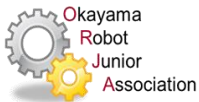

#### ORJAロボ2016/2017

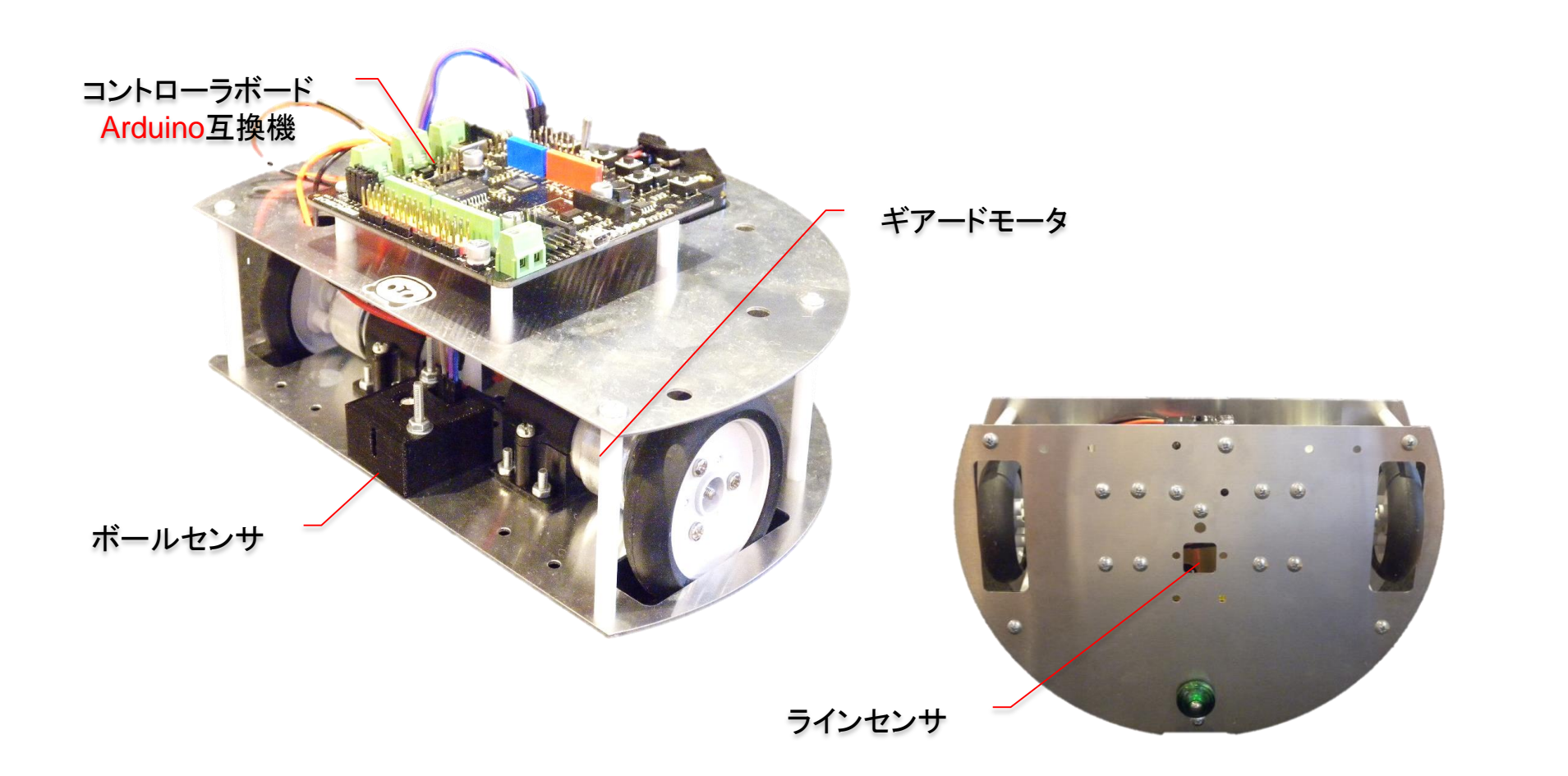

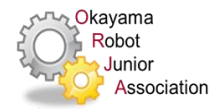

## Arduinoとは

イタリア生まれの教育用マイコンとプログラミング環境

- デザイン科の学生向けに作られたのでプログラムしやすい
- ハードウェア/ソフトウェアとも作り方が 誰でもタダで勉強できるようになっている
  - 知りたいことがインターネットで見つかる
  - 多彩な増設ボードが販売されている

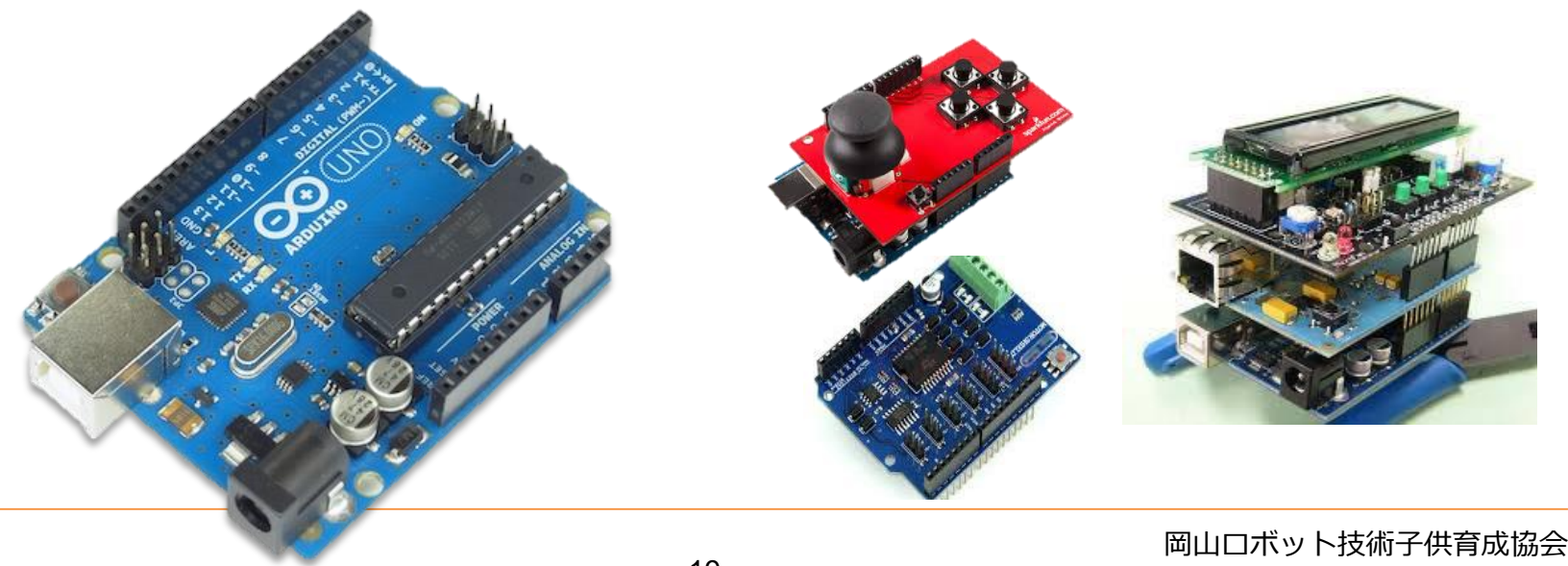

## コントローラボード

ごかんき

- Arduino互換機 DFRobot社RomeoV2
  - Arduino Leonard互换
    - Arduino用のプログラム・増設ボードを使える
  - 標準機から追加されている機能
    - モータを動かす回路(2個)
    - ・ボタン(5個)
    - センサー接続ピン
      - 各信号線に5V/GNDを増設
      - I<sup>2</sup>C用専用ピン増設(2セット)
    - 無線通信増設口

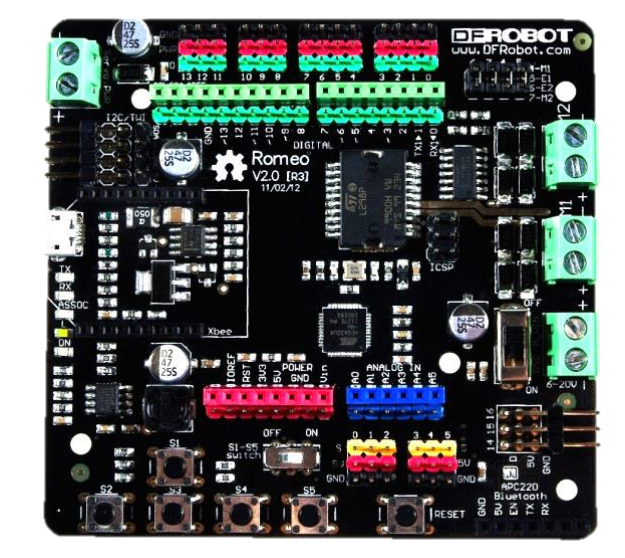

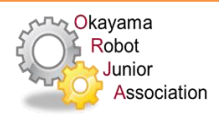

# コントローラボード

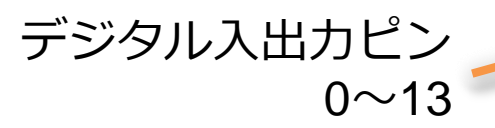

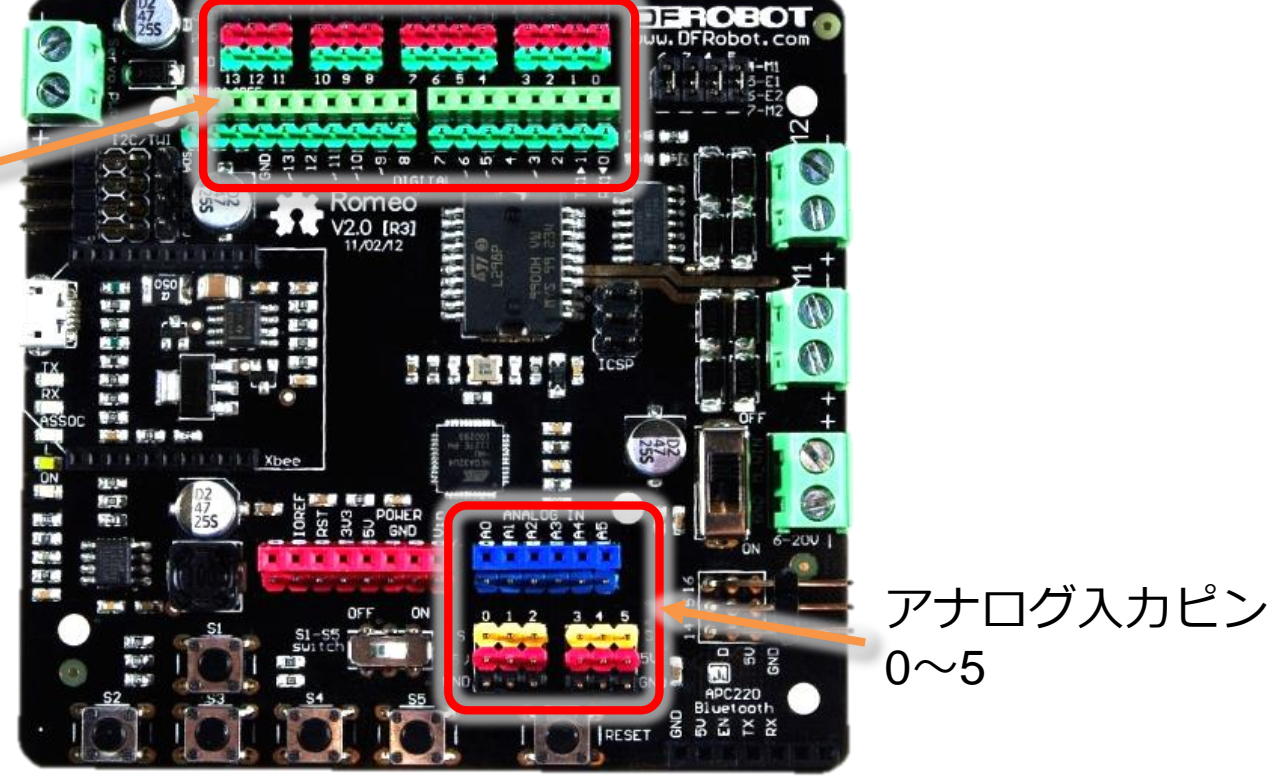

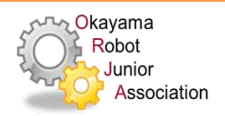

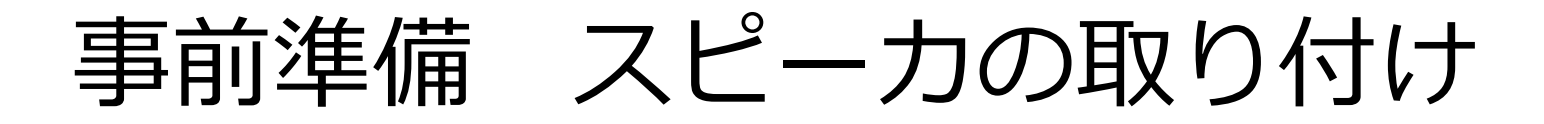

#### • スピーカを~10とGNDにリード線を差し込む

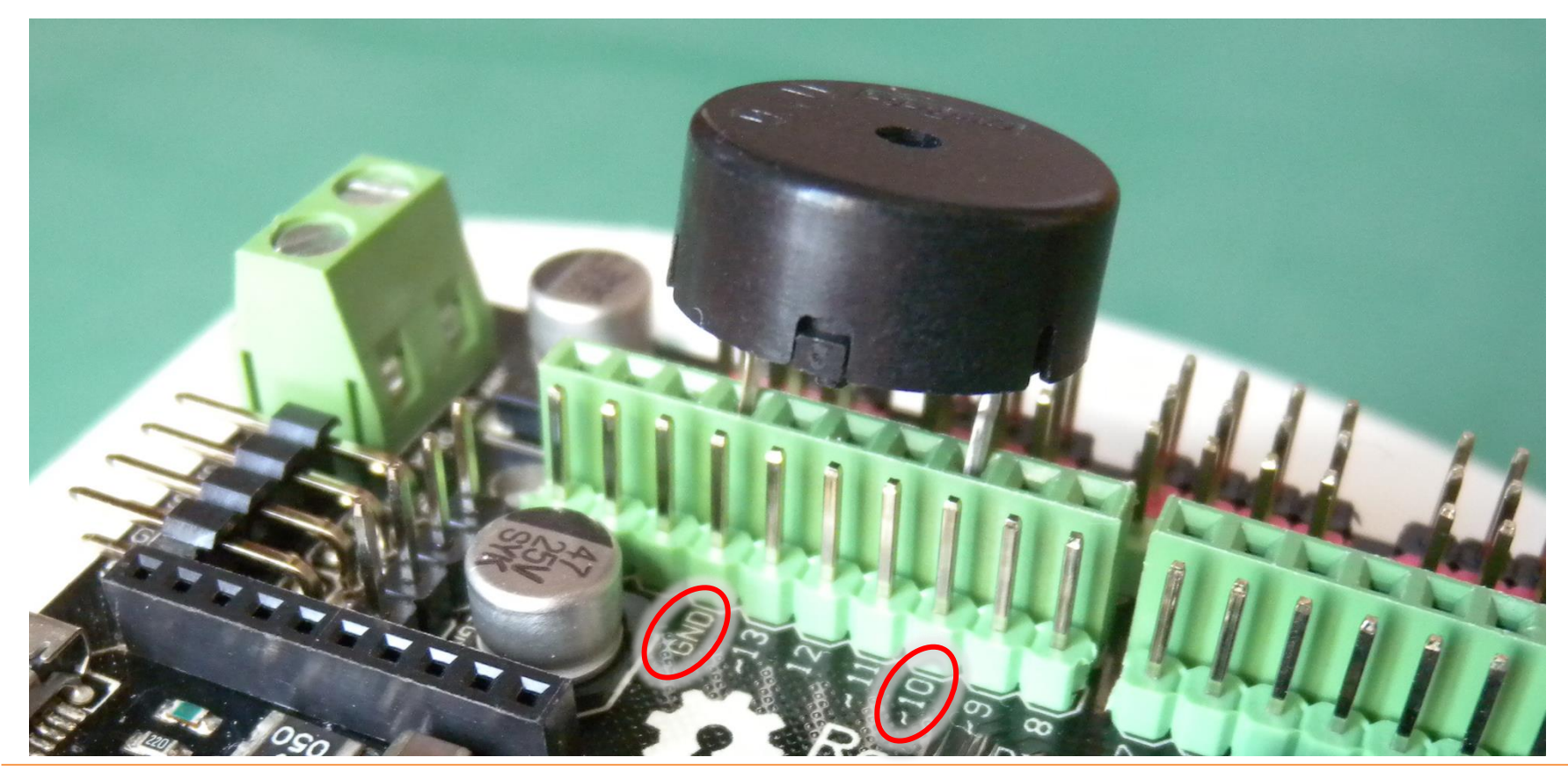

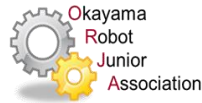

準備 LEDとボタン

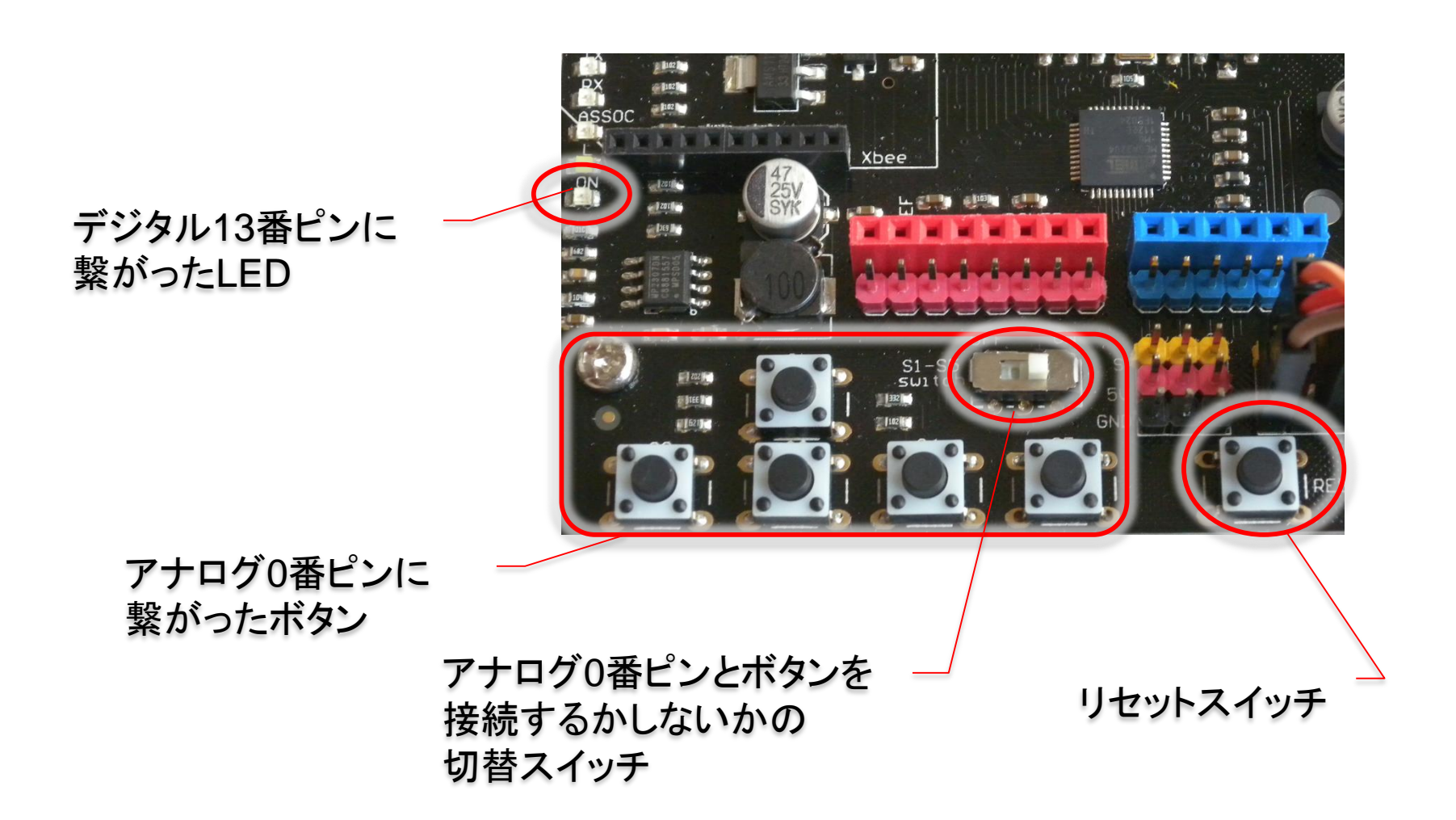

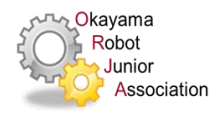

## アルゴリズム

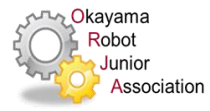

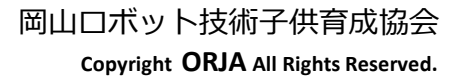

アルゴリズムとは?

- コンピュータで計算を行うときの「計算方法」
- 何か物事をやるときの「やり方」

「やり方」を工夫して、よりよいやり方を
 見つけていきます

国立情報学研究所のホームページ http://research.nii.ac.jp/~uno/algo\_3.htm

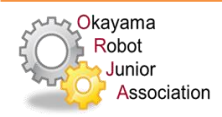

より良いアルゴリズムとは

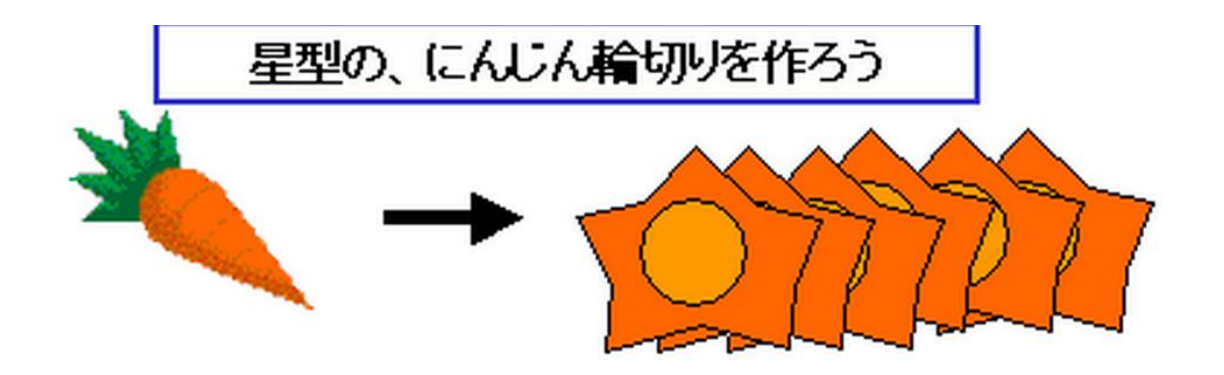

#### 星形にんじんを30枚作るには、 何回包丁を使う?

国立情報学研究所のホームページ http://research.nii.ac.jp/~uno/algo\_3.htm

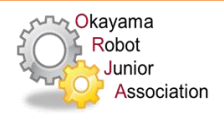

# より良いアルゴリズムとは

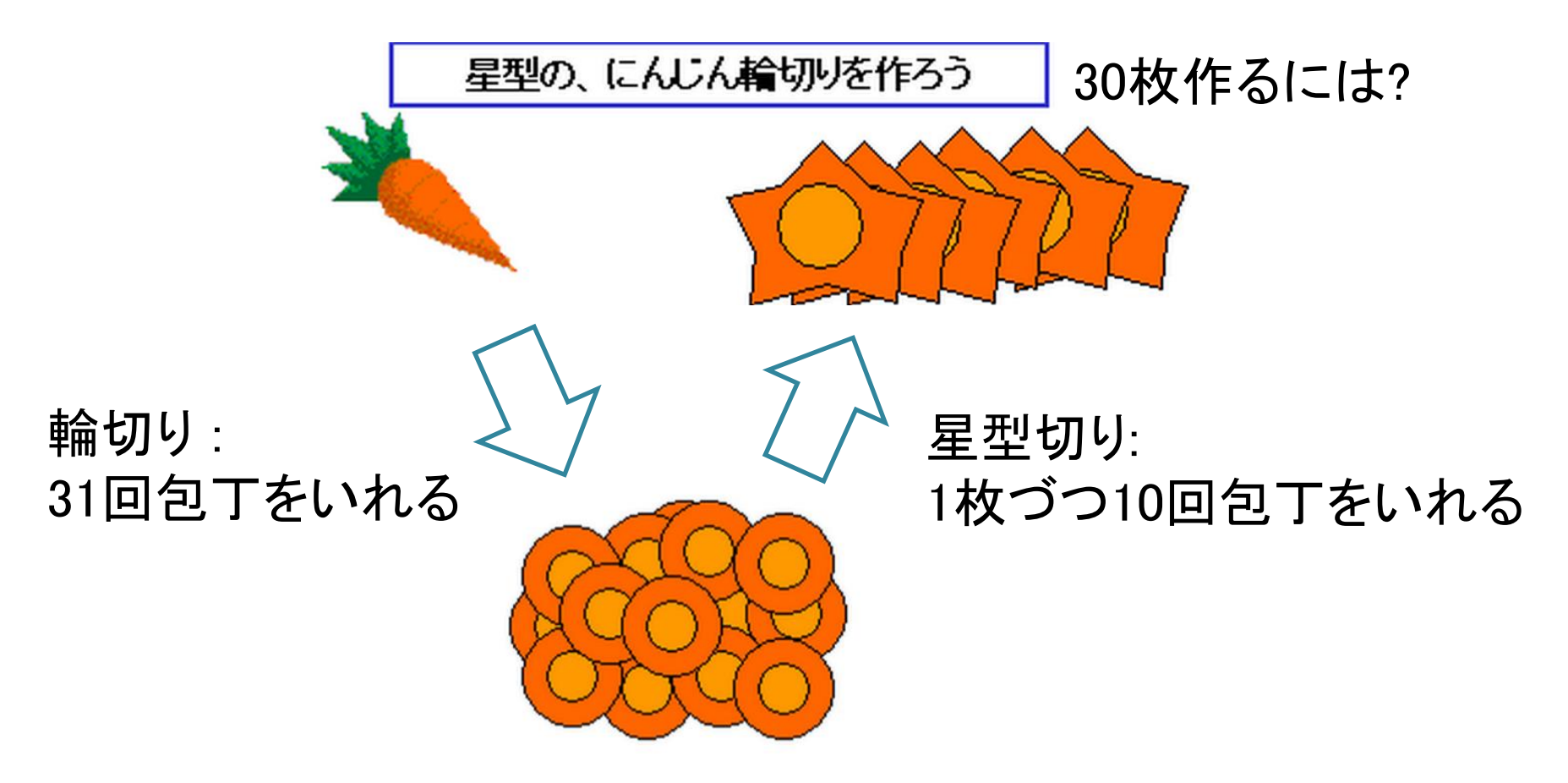

#### 合計 331回 包丁をいれる(31回+10回×30枚)

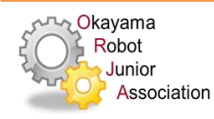

# より良いアルゴリズムとは

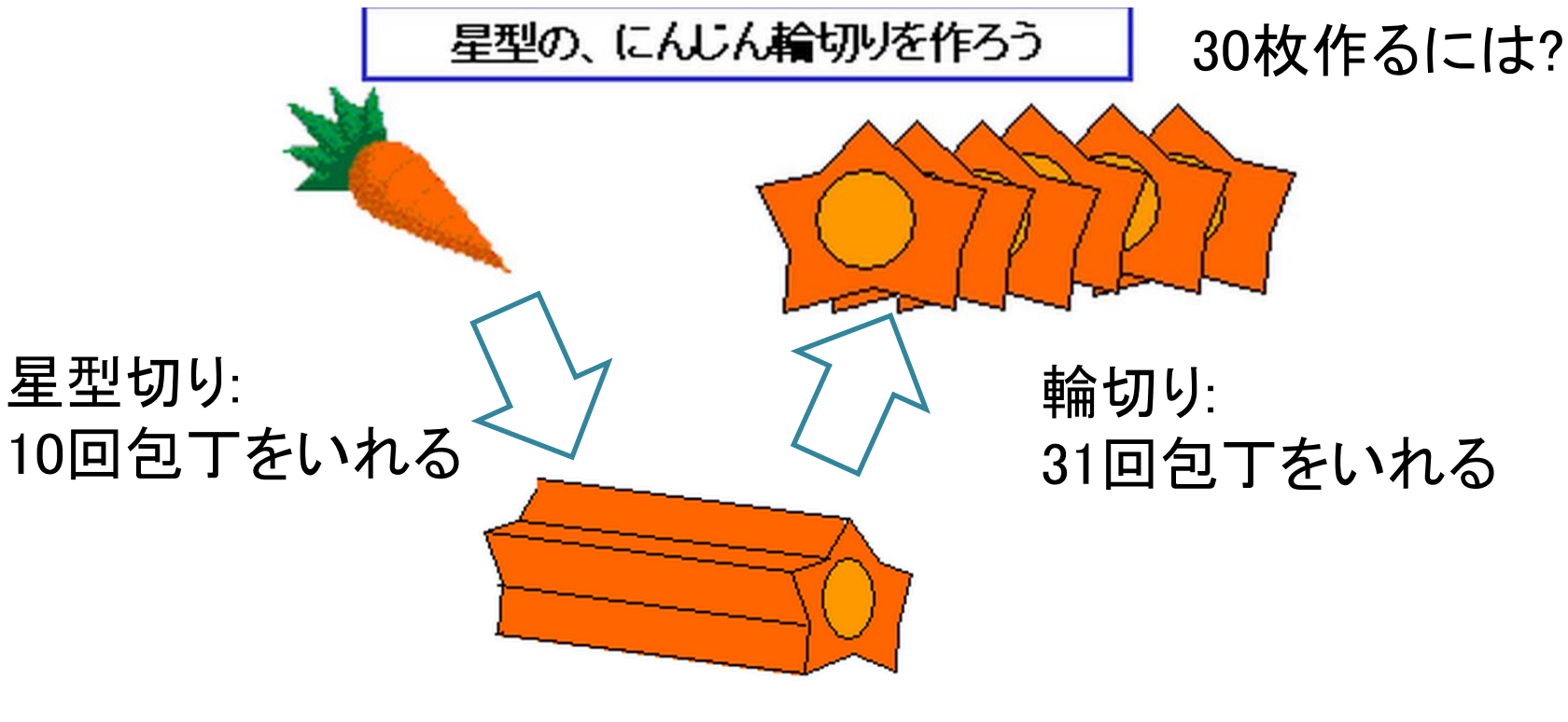

#### 合計41回 包丁をいれる(10回 + 31回) 方法1(331回)に比べ、290回少ない

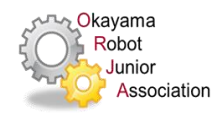

## パソコンの使い方

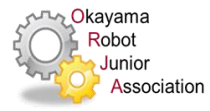

マウスの使い方

クリック ダブルクリック ドラッグ 左ボタン(人差し指)を押してすぐに離す クリックをすばやく2回する 左ボタンを押したままマウスを移動する

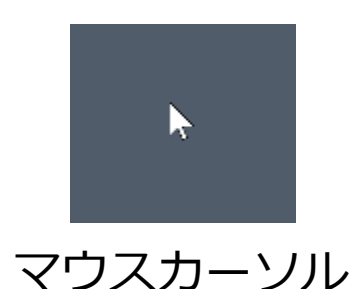

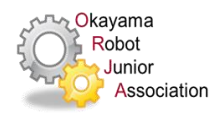

## ArucuBlockを動かす1

- パソコンの画面を"デスクトップ"といいます
- デスクトップにある「Arduino-x.x.x ~」を ダブルクリックします
- arduino.exeをダブルクリックします

- ArduinoIDEが動き出します
  - IDEはIntegrated Development Environment (統合開発環境)の略称です

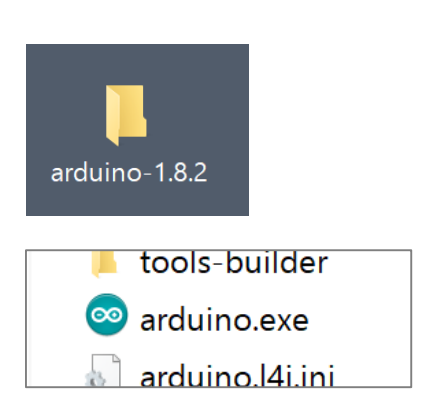

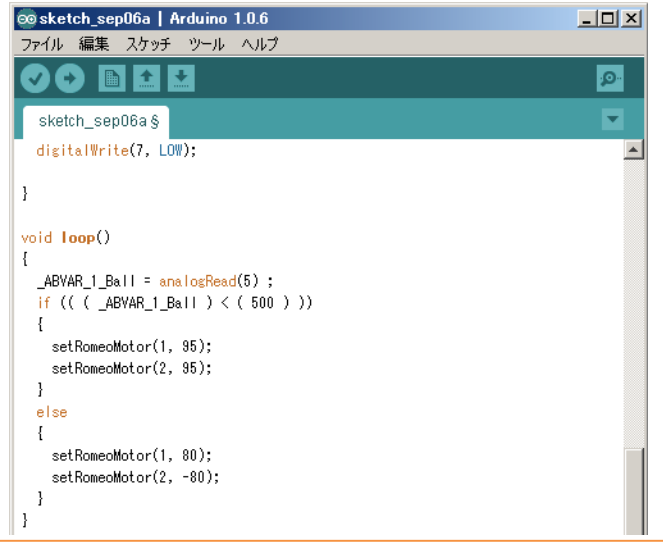

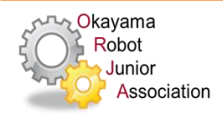

Copyright **ORJA** All Rights Reserved.

## ArucuBlockを動かす2

 ArduinoIDEのメニューから [ツール]-[ArduBlock]を選びます

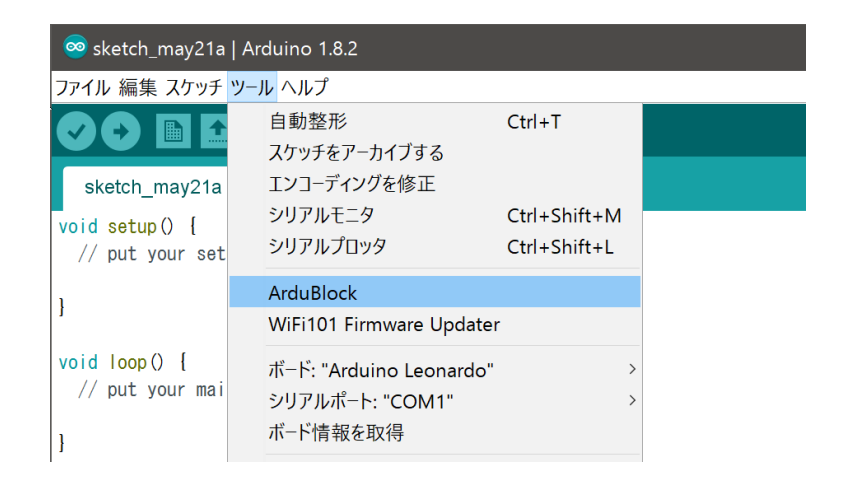

ArduBlockが動きます

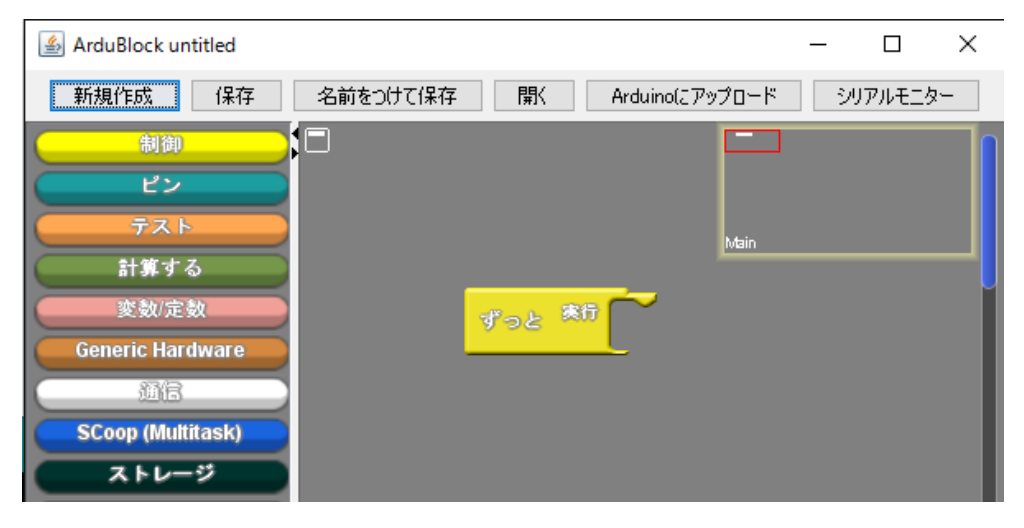

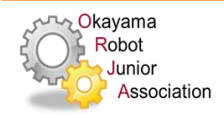

# ArduBlock(アルドゥブロック)

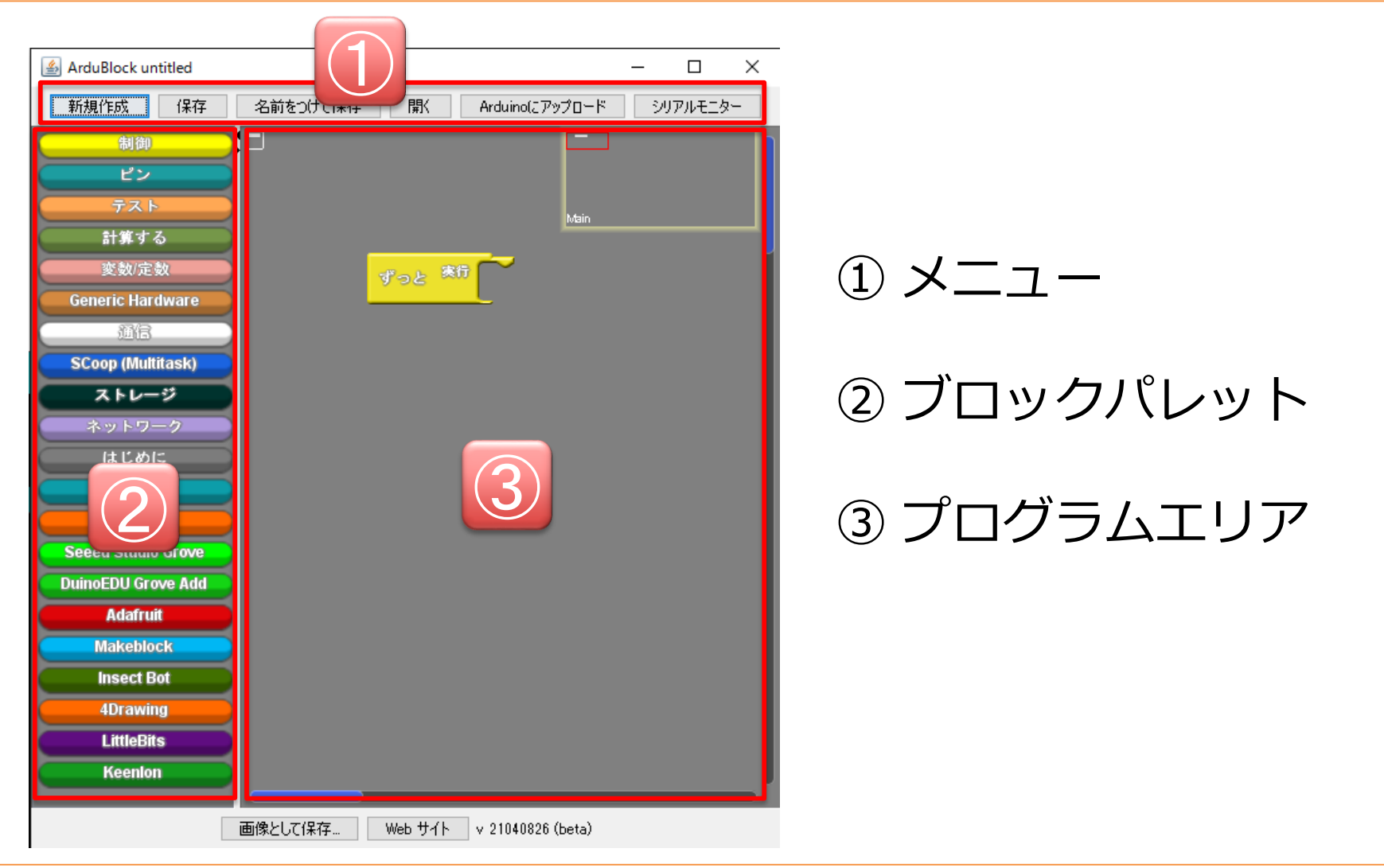

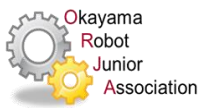

## ロボットへのプログラムの入れ方

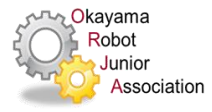

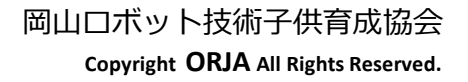

プログラム実行までの流れ

- 1. パソコン上でプログラムを作成
  - 人がわかる言葉・図形で表現
- 2. コンパイル・リンク
  - ロボットがわかる言葉に変換
  - あらかじめ用意されているプログラムと合体
- 3. ロボットヘダウンロード
  - パソコンからロボットヘプログラムを送る
- 4. ロボット上でプログラムを動かす

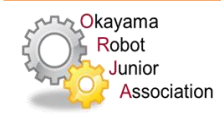

プログラム実行までの流れ

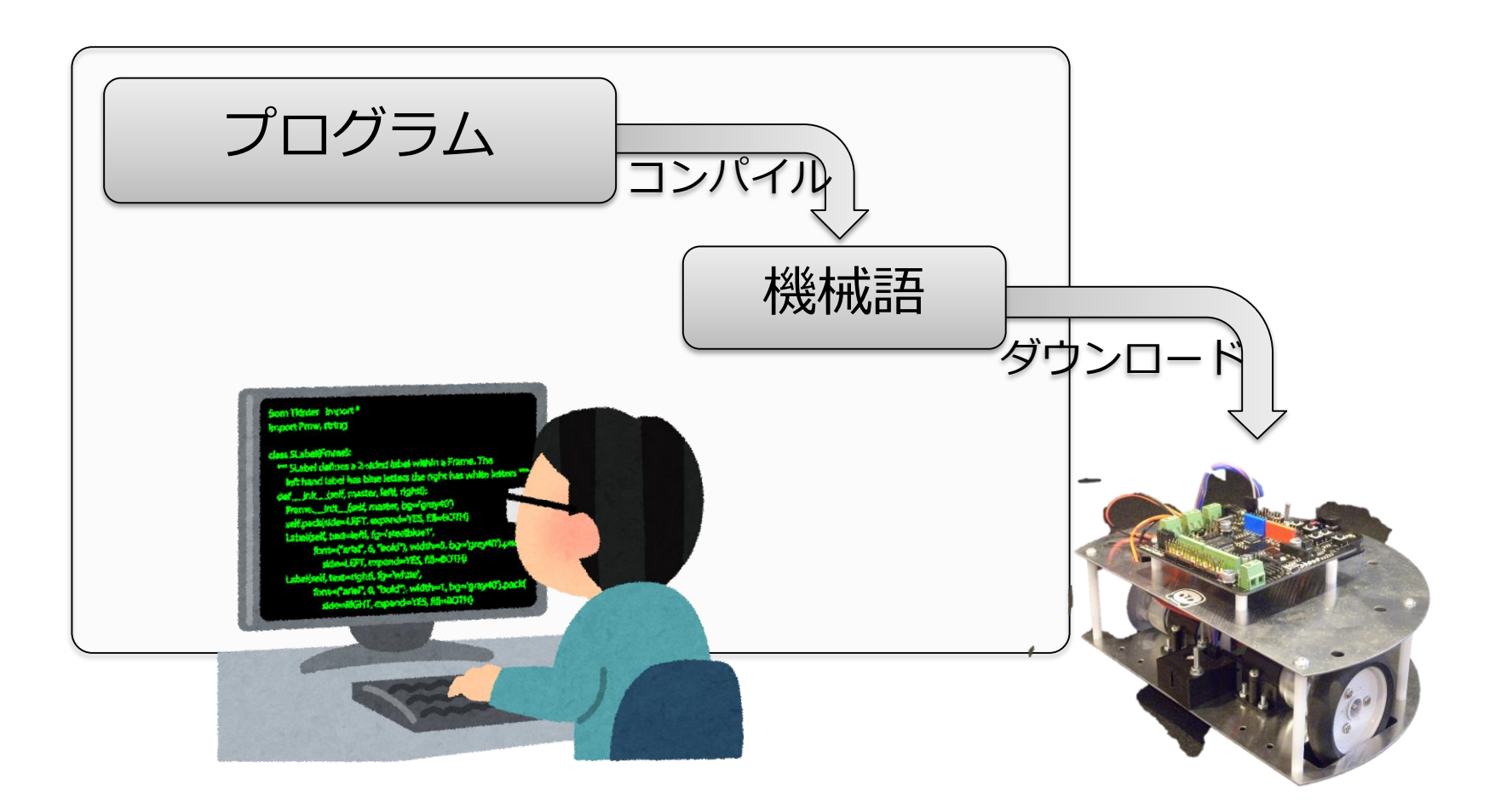

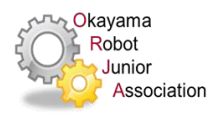
ロボット取扱上の注意点

### 机の上では、動かさないこと – 落ちて壊れることがあります

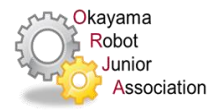

## プログラムをロボット入れる

#### ロボットとパソコンをつなぐ

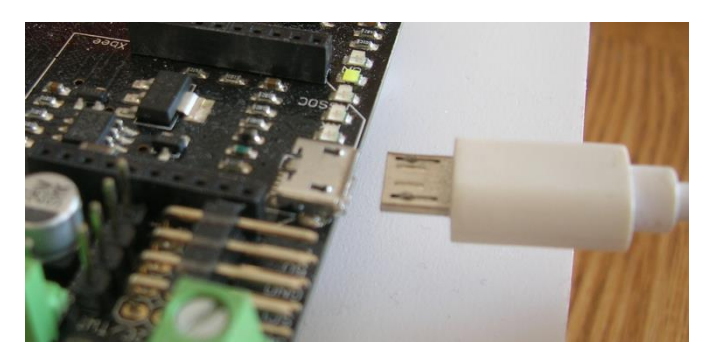

#### [Arduinoにアップロード] ボタンを押す

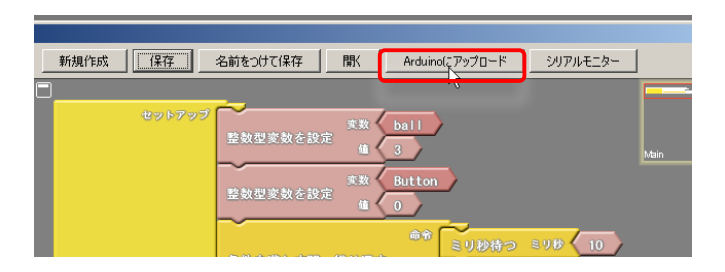

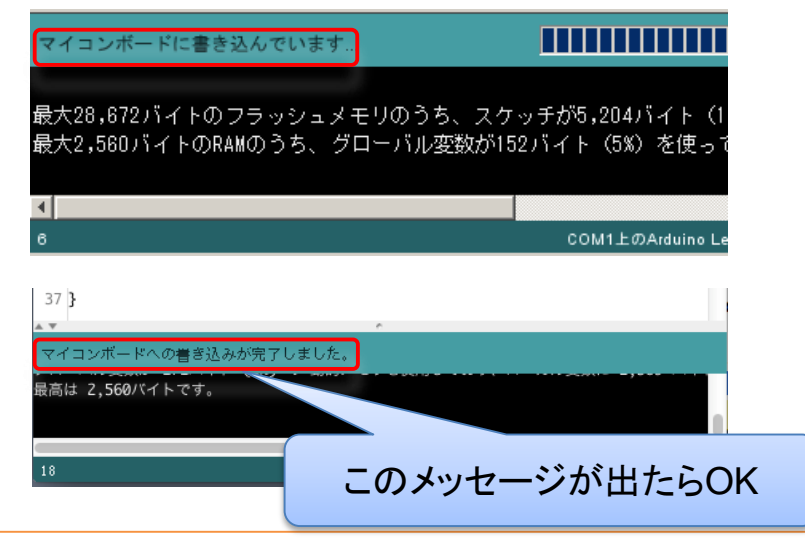

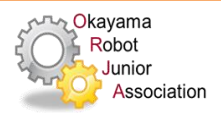

## プログラミング

### LED点滅 (Lチカ)

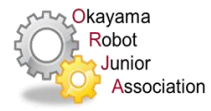

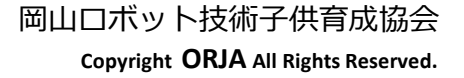

## LED

• LED(Light Emitting Diode): 発光ダイオード

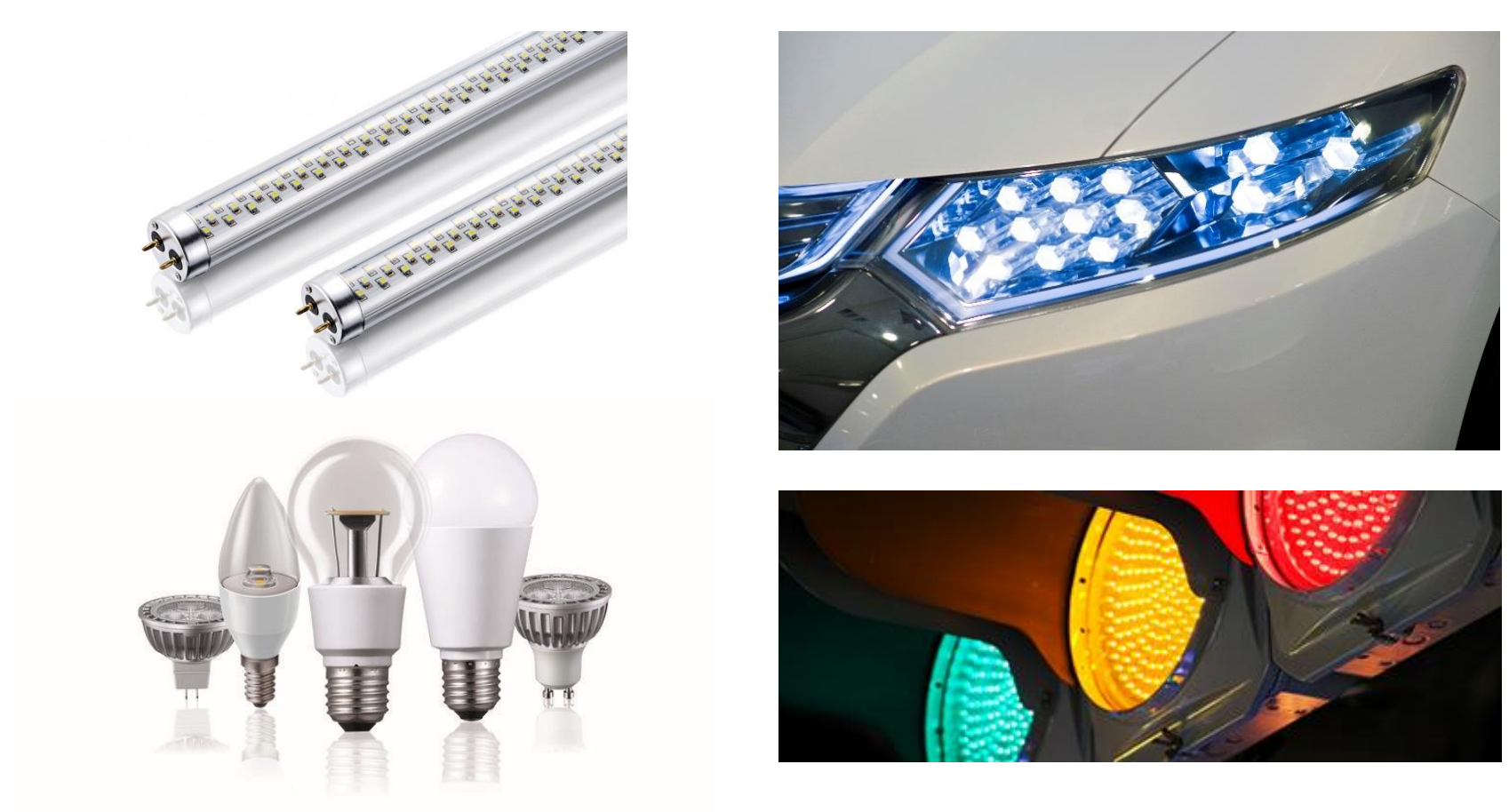

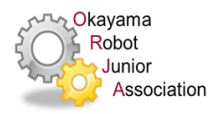

### LEDの原理

• 励起発光

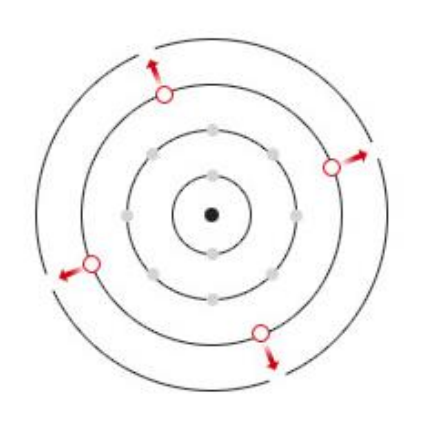

光
 ・ 原子核
 ・ 電子
 ・ 電子

外部からエネルギーを与えると、電子は軌道を 飛び出し、高エネルギー状態になる。 電子が元の軌道に戻るとき、過剰なエネルギーが 光として放出される。

- エネルギー変換効率
  - LED照明
  - 白熱電球
  - 蛍光灯
  - HID(高圧放電)ランプ
  - 北米産蛍

25~30% 10~15% 25% 20~40% 41%

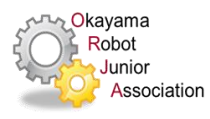

## LEDのしくみ

• 発光ダイオード(Light Emitting Diode)

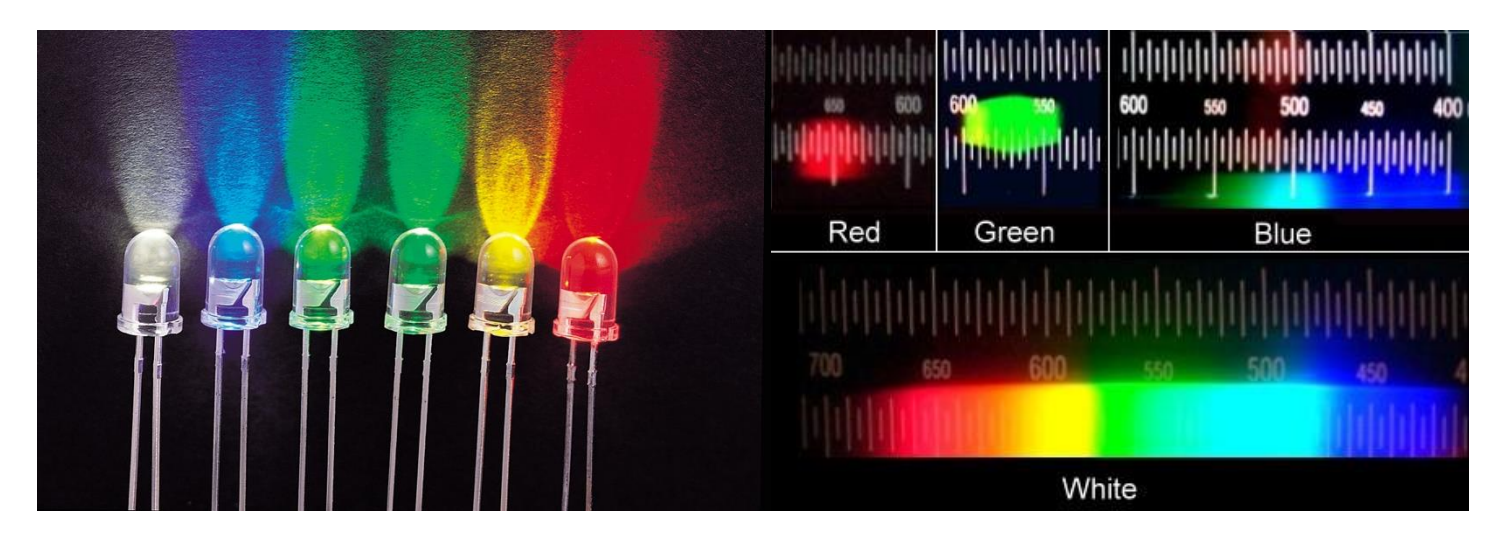

• 動画(Panasonic) <u>発光ダイオードのしくみ動画 (Panasonic)</u> (http://www2.panasonic.biz/es/lighting/led/led/ movie/index.html)

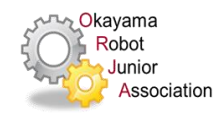

プログラムを作ってみよう

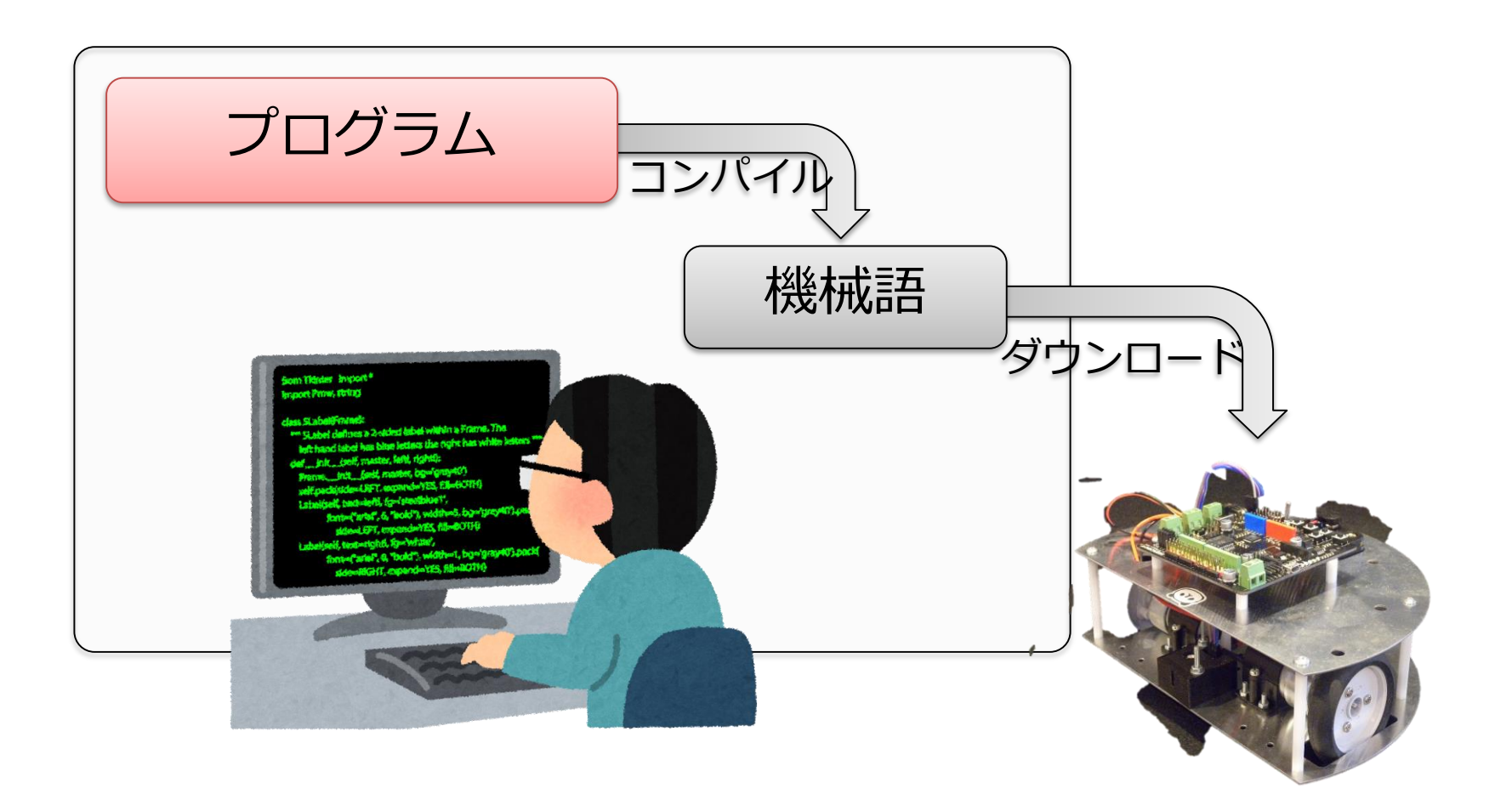

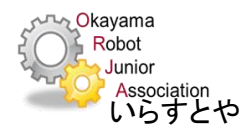

LEDを1秒明るくするアルゴリズム

• 動きを細かく分析、分解する

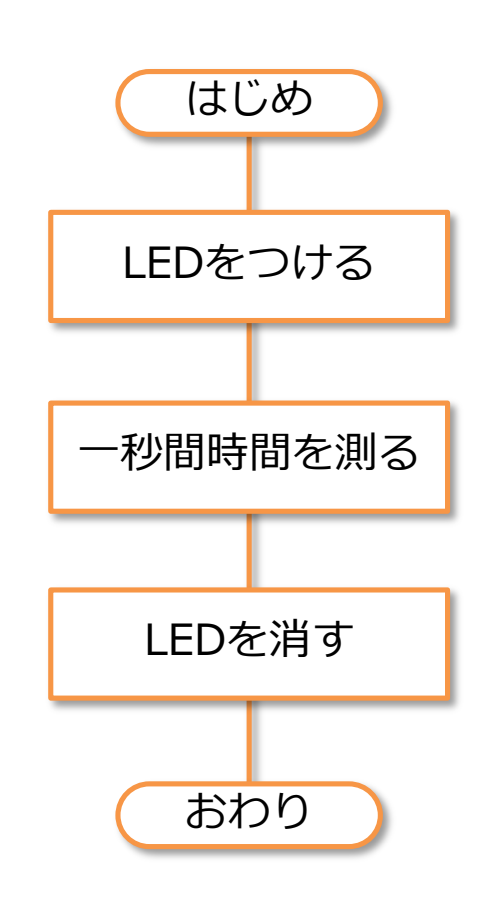

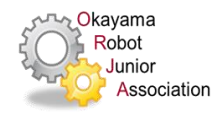

## LEDを点灯するプログラム

・ LEDを1秒間点灯するプログラム

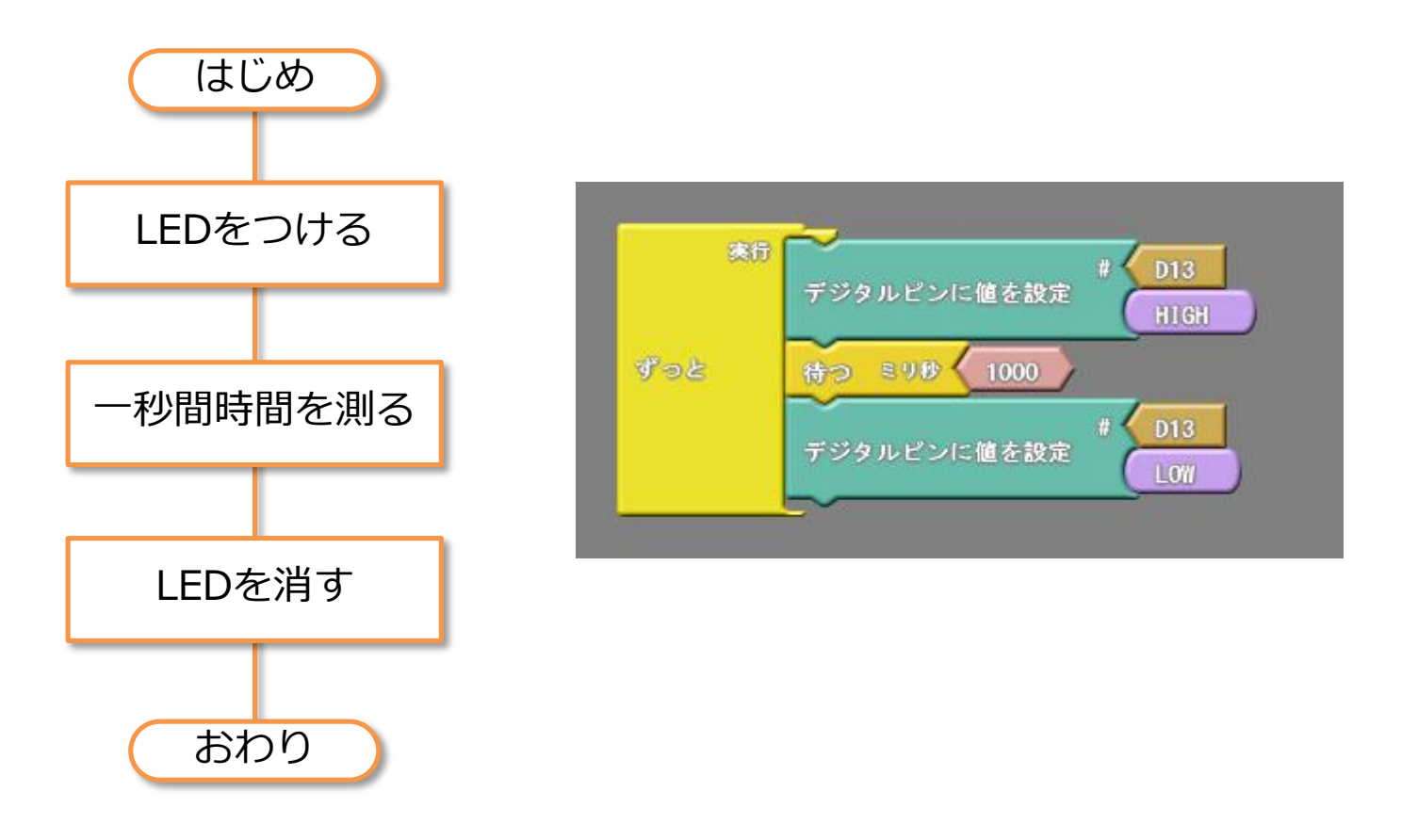

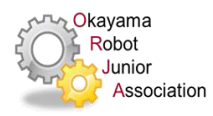

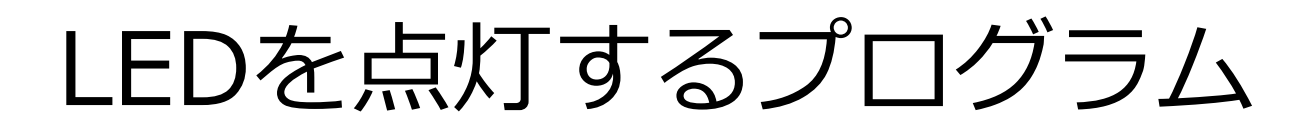

### LEDを一秒間点灯するプログラム

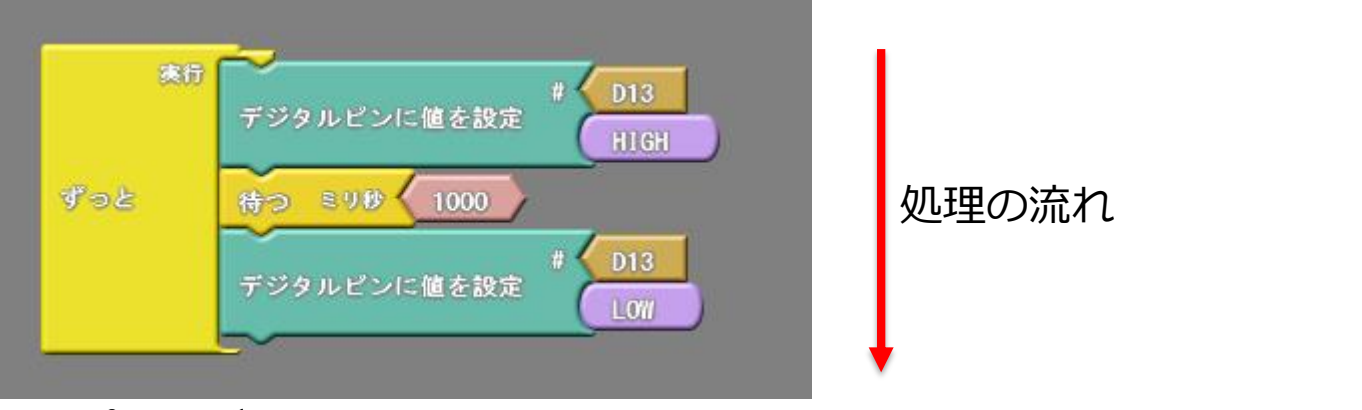

### プログラムは上から順番にひとつずつ実行される

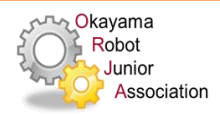

# プログラム解説

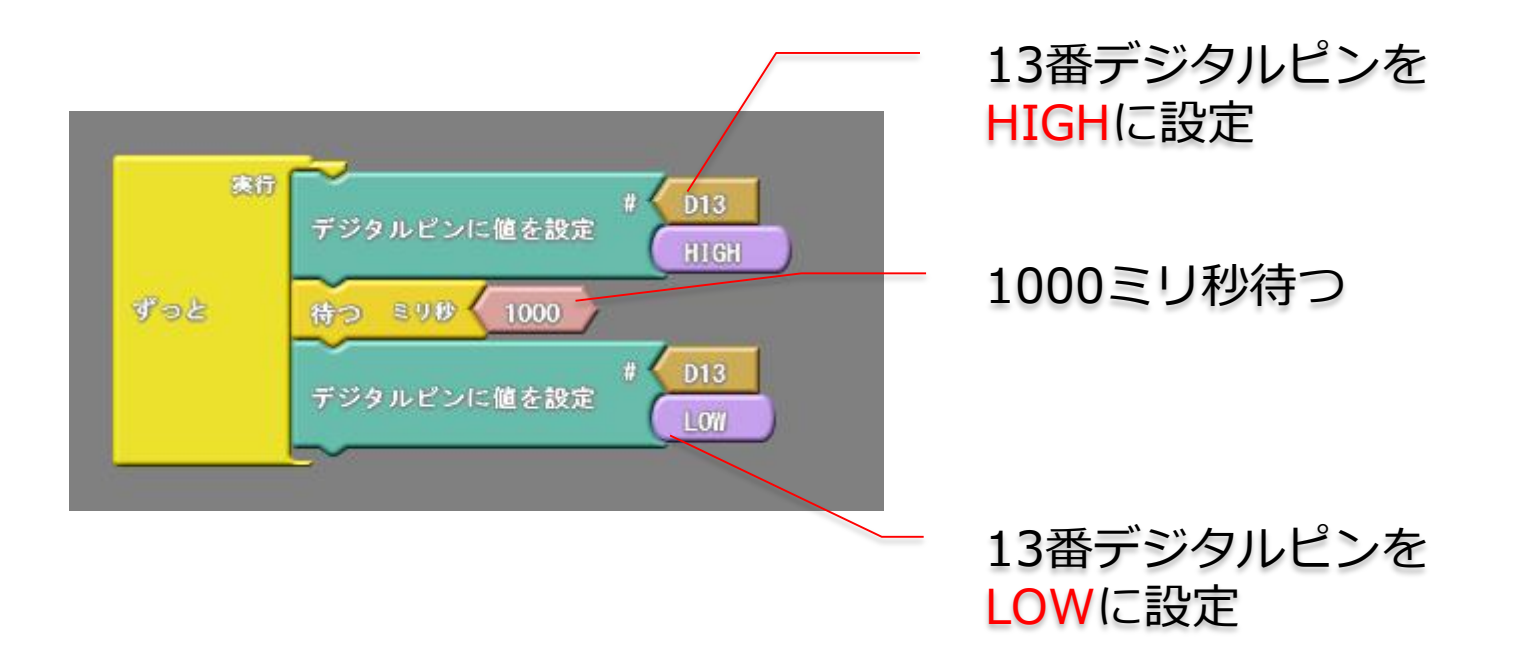

#### 『デジタル回路』は"0ボルト"と"電源電圧値"の2つの電圧値だけを扱う 0ボルトをLOW、電源電圧値(RomeoV2は5ボルト)をHIGHと呼ぶ

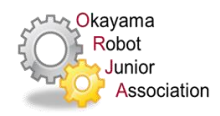

### 単位の接頭辞について

- セント
   cm(センチメートル)
   100分の1
- ミリ
  - mm(ミリメートル)
  - mg(ミリグラム)
  - 1000分の1(1/1000)
- マイクロ
  - μm(マイクロメートル)
  - μg(マイクログラム)
  - µ秒(マイクロ秒)
  - 100万分の1 (1/1000000)

- %(パーセント)
  - パーとは割ることを 意味している
  - セントで割る →百で割る

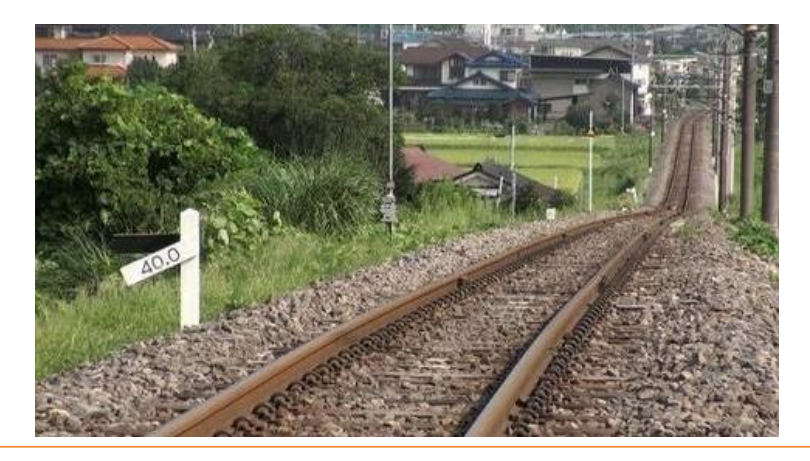

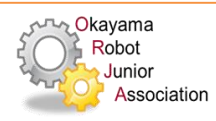

コンパイル・ダウンロード

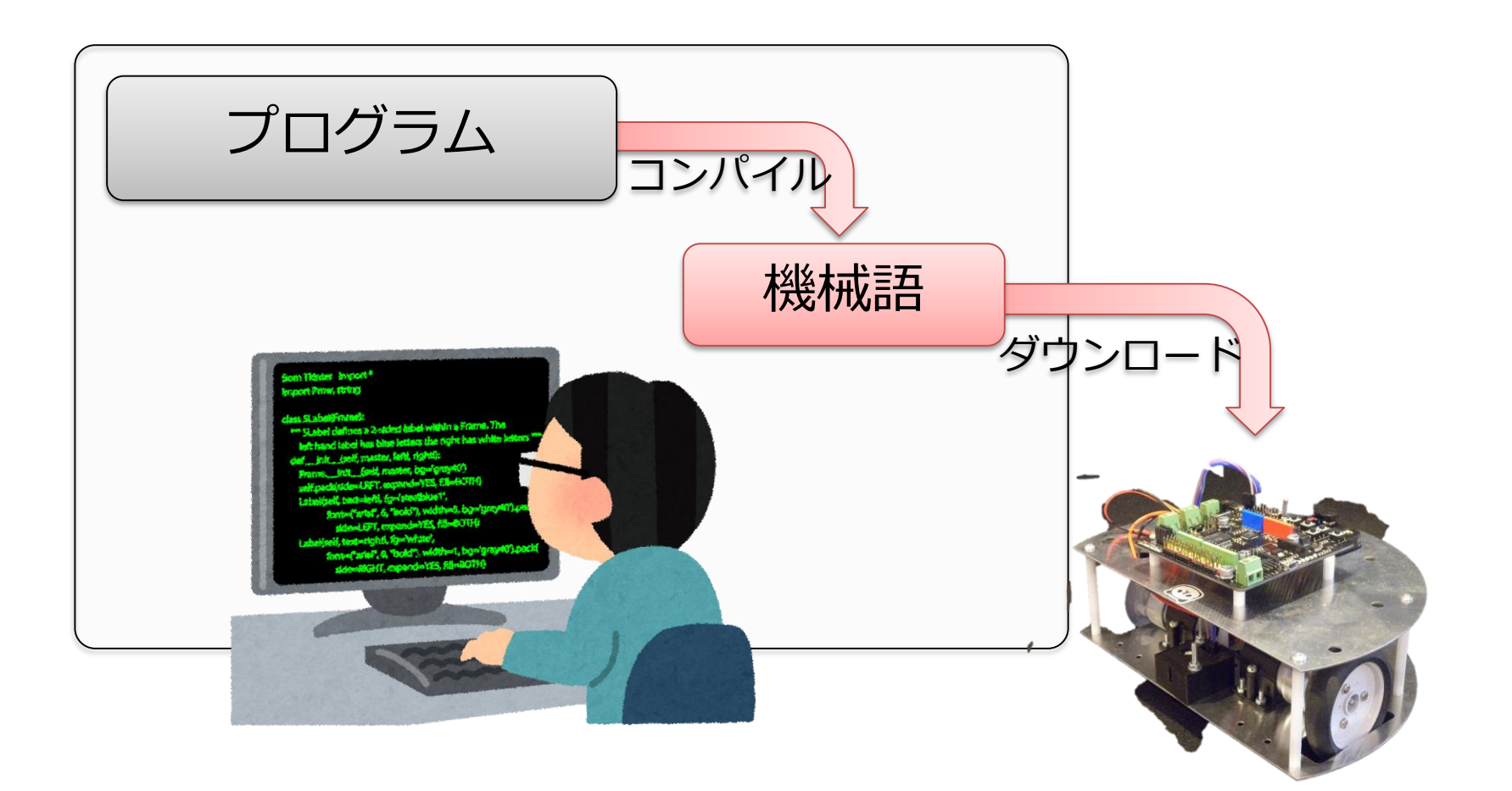

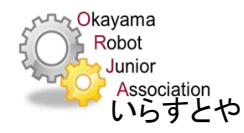

## ロボットにプログラムを書込む準備1

- ロボットとパソコンをUSBケーブルで接続して
   ください
  - -ケーブルをつなぐ前にロボットの電源がオフ になっていることを必ず確認してください ロボットが急に動き出し机から落ちることが あります

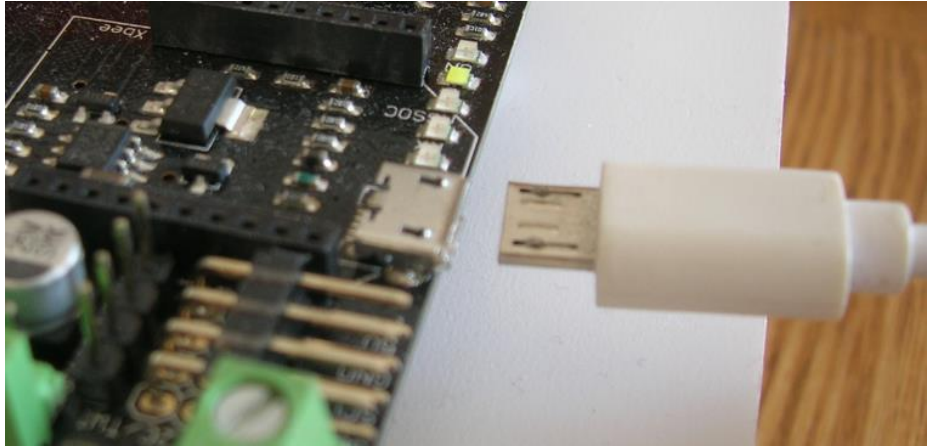

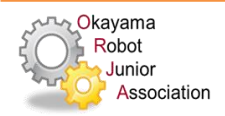

# ロボットにプログラムを書込む準備2

#### ArduinoIDEのメニュー[ツール]-[ボード] から"Arduino Leonard"が選ばれている ことを確認します

#### Arduinoメニューの[ツール]-[シリアル ポート]から"COMx (Arduino Leonard)" が選ばれていることを確認します

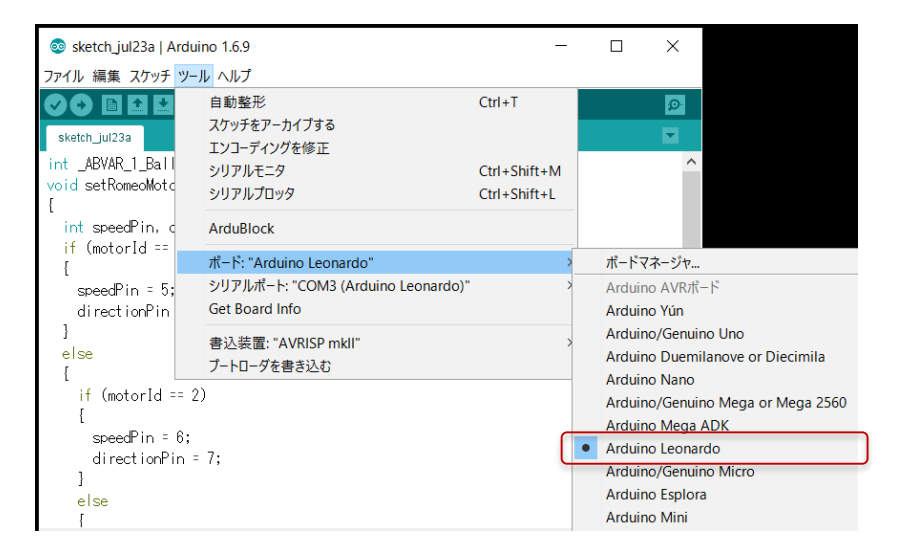

| 💿 sketch_jul23a   Ardu                 | uino 1.6.9                         |                              | _ |              |      | $\times$ |             |  |
|----------------------------------------|------------------------------------|------------------------------|---|--------------|------|----------|-------------|--|
| ファイル 編集 スケッチ ツー                        | ール ヘルプ                             |                              |   |              |      |          |             |  |
|                                        | 自動整形<br>スケッチをアーカイプする               | Ctrl+T                       |   |              |      | Ø        |             |  |
| int _ABVAR_1_Ball<br>void setRomeoMote | エンコーディングを修正<br>シリアルモニタ<br>シリアルプロッタ | Ctrl+Shift+N<br>Ctrl+Shift+L | Л |              |      | ^        |             |  |
| {<br>int speedPin, c<br>if (motorId == | ArduBlock                          |                              |   |              |      |          |             |  |
| {                                      | ボード: "Arduino Leonardo"            |                              | > |              |      |          |             |  |
| speedPin = 5;                          | シリアルポート: "COM3 (Arduino Leonardo)" | ·                            | > | _            | シリアノ | レポート     |             |  |
| directionPin                           | Get Board Info                     | l                            |   | $\checkmark$ | COM3 | (Arduin  | o Leonardo) |  |
| }<br>else<br>{                         | 書込装置: "AVRISP mkll"<br>ブートローダを書き込む |                              | > |              |      |          |             |  |

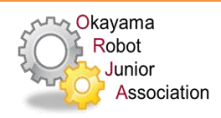

ロボットにプログラムを書込む

### [Arduinoにアップロード]ボタンを押します

| ArduBlock untitled *               | _    |       | × |
|------------------------------------|------|-------|---|
| 新規作成 保存 名前をつけて保存 開く Arduinoにアップロード | シリアル | レモニター |   |
| 制御                                 |      |       |   |

### 「ボードへの書き込みが完了しました。」と表示されたら、 正しくロボットにプログラムが入っています

ボードへの書き込みが完了しました。

#### 最大28,672バイトのフラッシュメモリのうち、スケ 最大2,560バイトのRAMのうち、グローバル変数が14

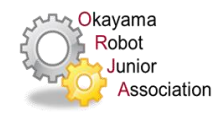

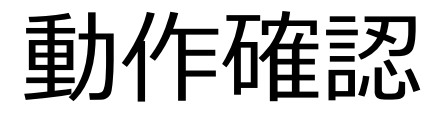

### 自分の思ったとおりの動きをしましたか?

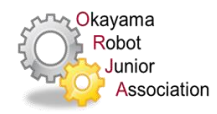

デバッグ

### 自分の思いとは違う動きをした場合はプログラムを 修正する→ これを「デバッグ」という

### Arduinoはプログラムを繰り返し実行する

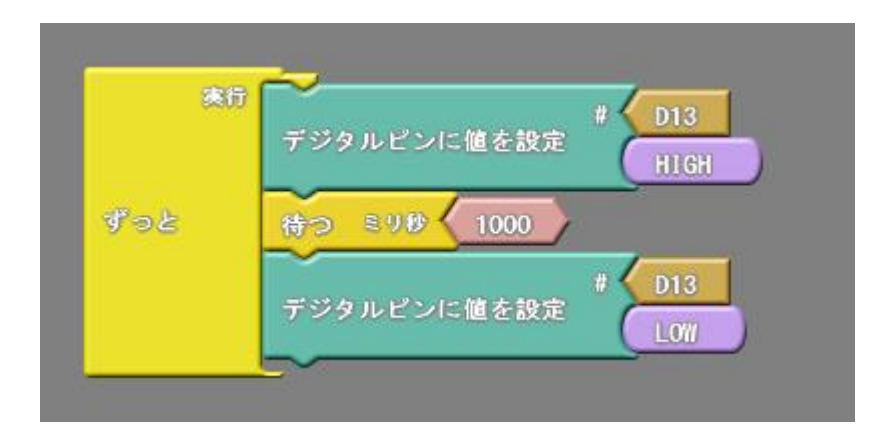

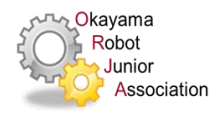

### LEDを点滅するプログラム

• LEDを1秒ごとに、つけたり消したりするプログラム

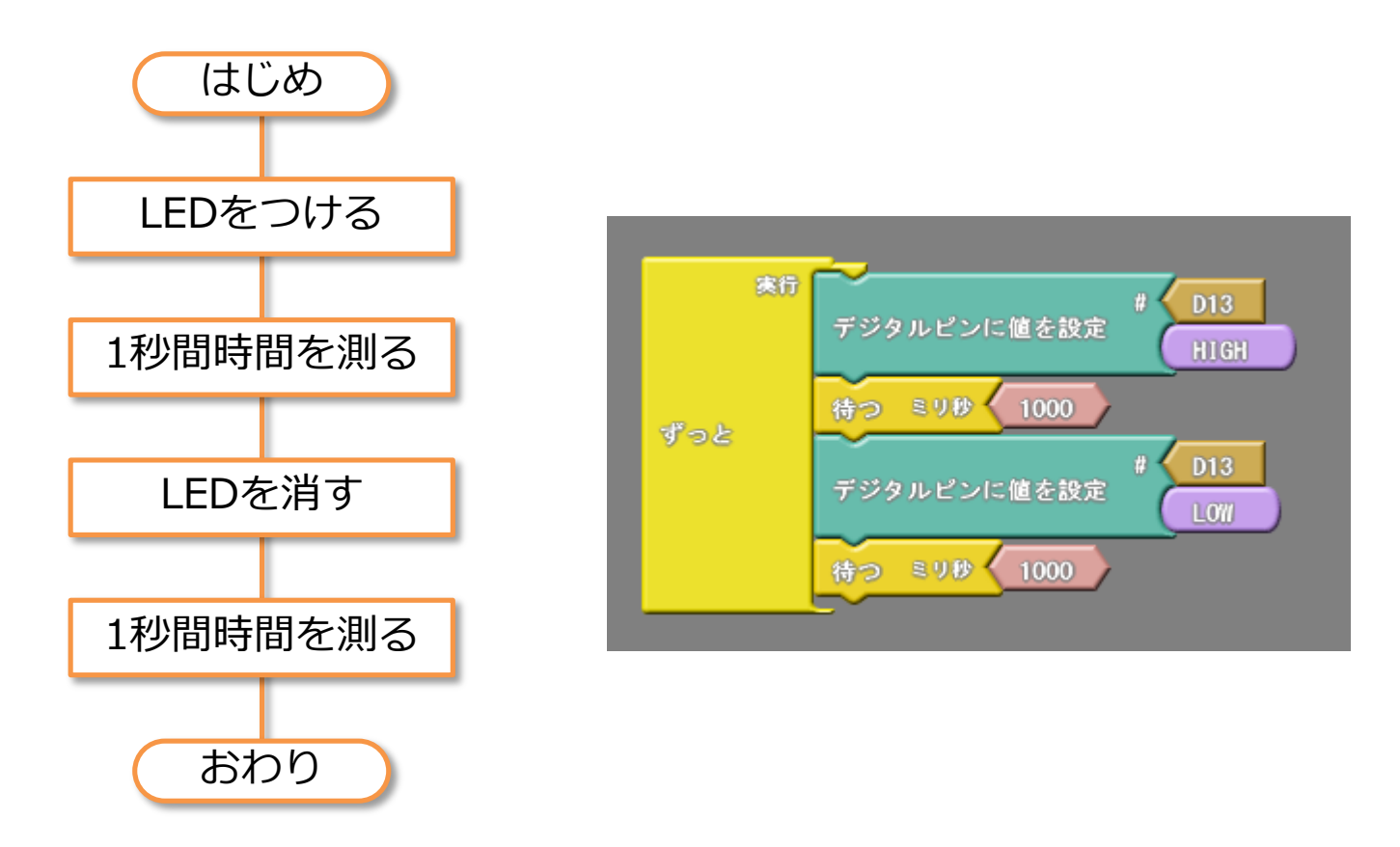

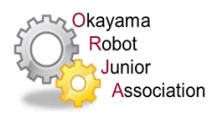

### プログラムの管理について

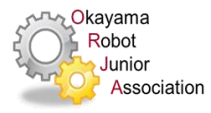

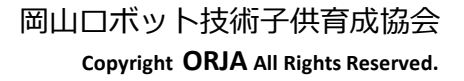

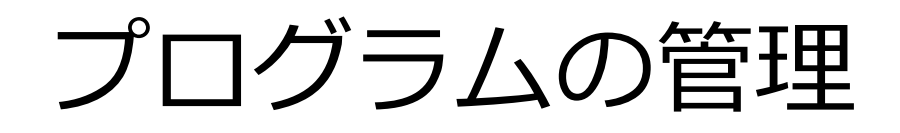

- 最初にプログラムの置いておく場所を決める
  - ここではデスクトップに"robot" というフォルダを作る
     こととします(名前は好きな名前でもOK)

並べ替え(O) 最新の情報に更新(E)

新規作成(X)

🧧 画面の解像度(C) 🐋 ガジェット(G)

🜌 個人設定(R)

元(J戻す - 名前の変更(U) Ctrl+Z

▶ 🛄 フォルダー(F)

連絡先

ショートカッN(S)

💌 ビットマップ イメージ

- フォルダが出来たら名前を 「robot」に変えます

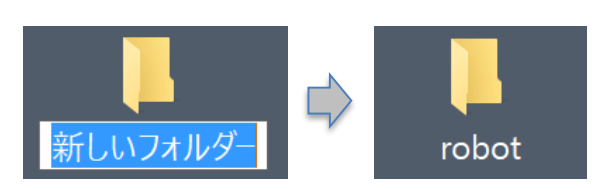

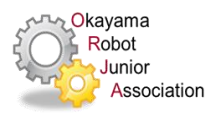

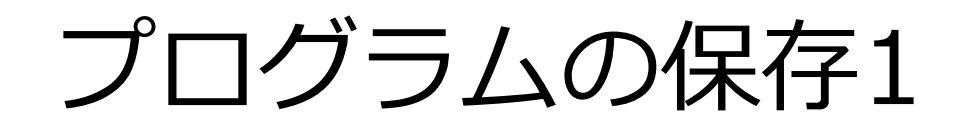

• 最初にプログラムの保管する場所をするとき

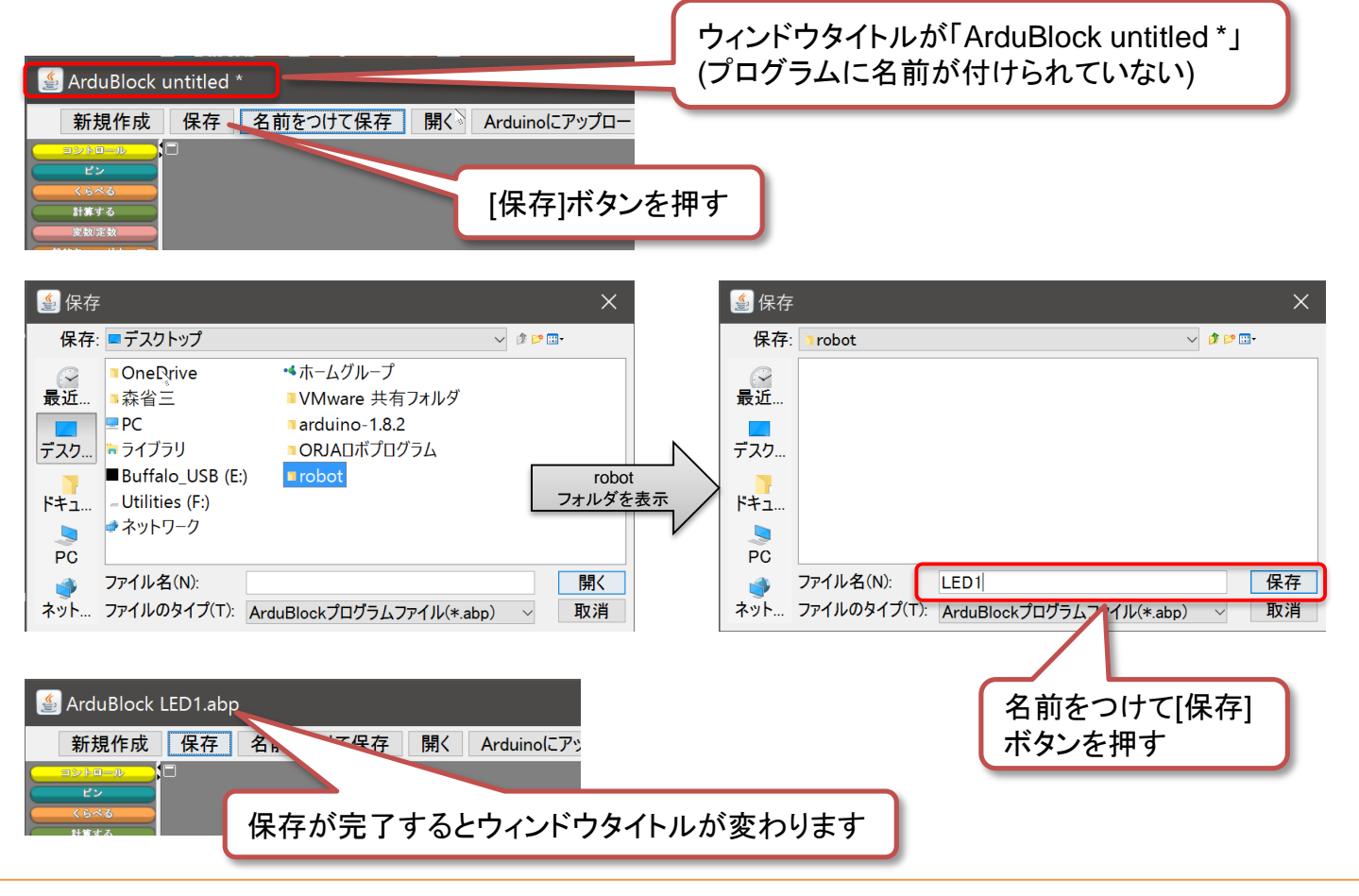

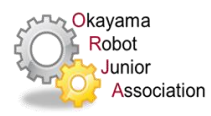

プログラムの保存2

保存しているプログラムを修正し保存をするとき
 プログラムの保存後、内容を少しでも修正すると、ウィンドウタイトルの末尾に"\*"マークが表示される

🚳 ArduBlock Program1.abp 🕷

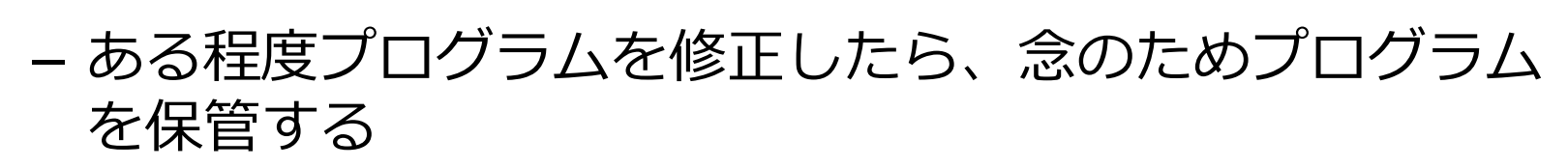

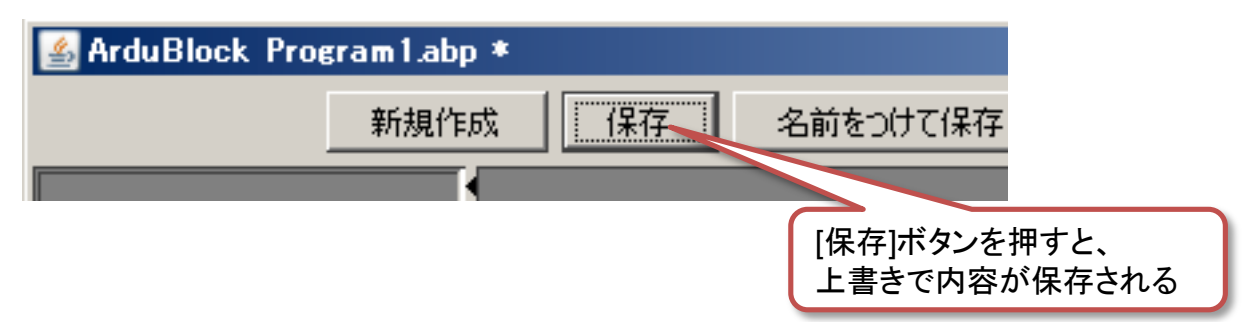

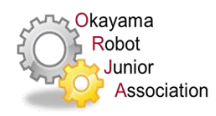

## プログラムの保存3

しかりと改造できたプログラムが完成したとき
 - プログラムに新しい番号を付け上書き保存する

| 🕌 Ardul                                                                          | Block LED1.abp |               |       |               |       |   |
|----------------------------------------------------------------------------------|----------------|---------------|-------|---------------|-------|---|
| 新規                                                                               | 作成 保存 名        | 前をつけて保存       | 開く    | Arduinoにアップロ  |       |   |
| <ul> <li>コントロー</li> <li>ピン</li> <li>くらべる</li> <li>計算する</li> <li>変数/定数</li> </ul> |                |               |       |               |       |   |
| 🌜 保存                                                                             | E              |               |       |               | ×     |   |
| 保存:                                                                              | robot          |               |       | V 🤌 📂 🕻       |       |   |
| ● ● ● ● ● ● ● ● ● ● ● ● ● ● ● ● ● ● ●                                            | ELED1.abp      |               |       |               |       |   |
| デスク                                                                              |                |               |       |               |       |   |
| , , , ,                                                                          |                |               |       | プログラムの名       | るの後ろに | - |
| ドキュ                                                                              |                |               |       | 番号を付け、こ       | れを増や  | す |
| PC                                                                               |                |               |       |               |       |   |
|                                                                                  | ファイル名(N):      | LED2          |       |               | 保存    |   |
| ネット                                                                              | ファイルのタイプ(T)    | : ArduBlockプロ | コグラムフ | ファイル(*.abp) 〜 | 取消    |   |

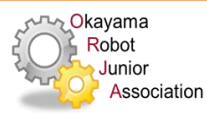

プログラムの保存4

- 今あるプログラムから、
   大きな改造をしようと思ったとき
  - 最初にプログラムに新しい名前を付け上書き保存する

| 🕌 ArduBlock                            | Program2.abp              |                         |               |          |              |            |            |
|----------------------------------------|---------------------------|-------------------------|---------------|----------|--------------|------------|------------|
|                                        | 新規作品                      | 成 保存                    | 名前をつ          | けて保存     |              | Arduin     | 1          |
| <b>(</b> 1)                            | iðn 🔹                     | •                       |               |          |              |            |            |
| ▲保存                                    |                           |                         |               |          |              | ×          |            |
| 保存                                     | 퉬 プログラム                   |                         | <b>•</b> 🦻    | • 🖭 👏    |              |            |            |
| 最近使った項<br>最近使った項<br>デスクトップ<br>マイドキュメント | Program1.abp              |                         |               |          | プログラ<br>新しい小 | シムの名をかさな番号 | 変え<br>を付ける |
| ער<br>בטעב-א-                          | ファイル名(N):<br>ファイルのタイプ(T): | TEST01<br>ArduBlockプログラ | iムファイル(*.abp) | <b>-</b> | 保存 取消        |            |            |

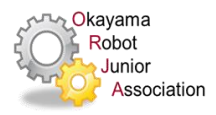

# プログラミングしてみよう

#### 音を鳴らす

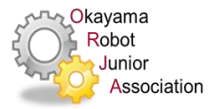

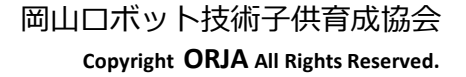

# スピーカ

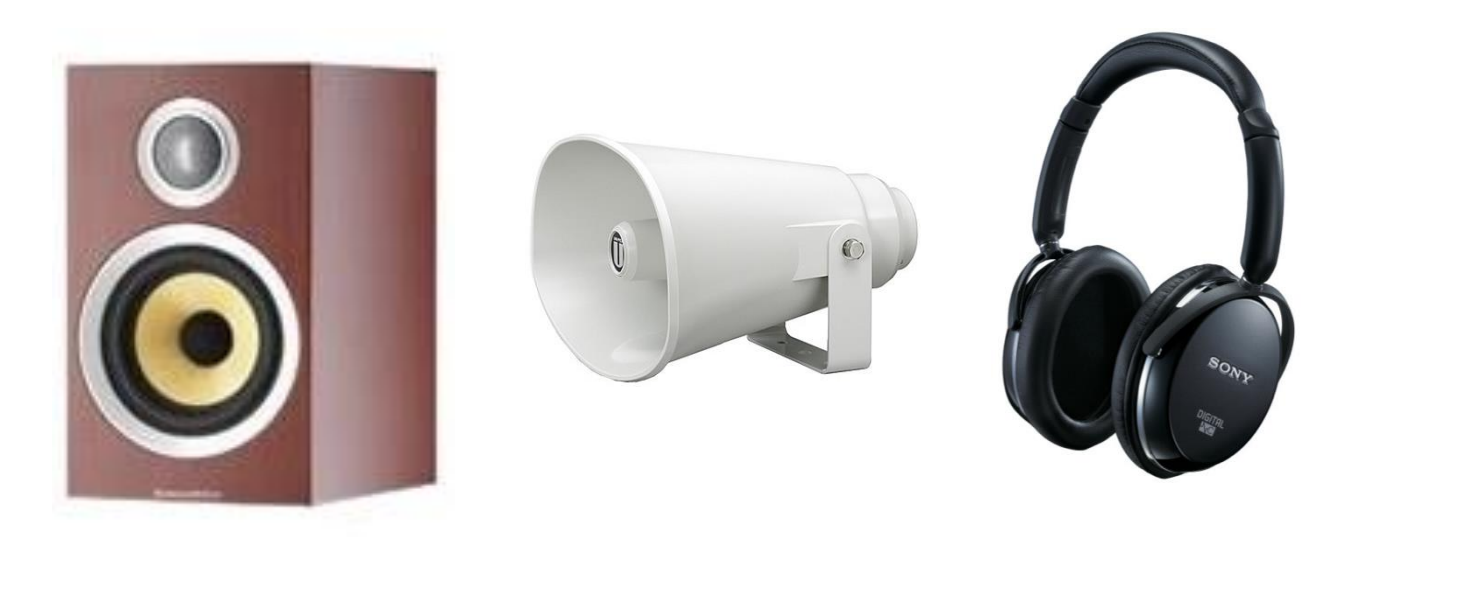

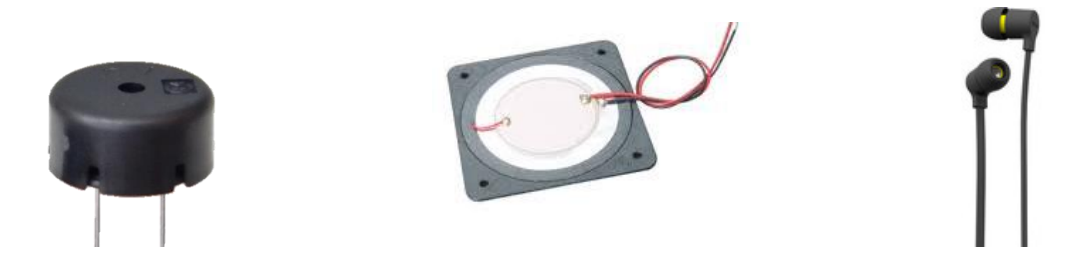

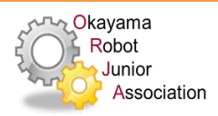

### スピーカとは

• 電気エネルギーを空気の振動に変える

- 磁石とコイルを利用した物

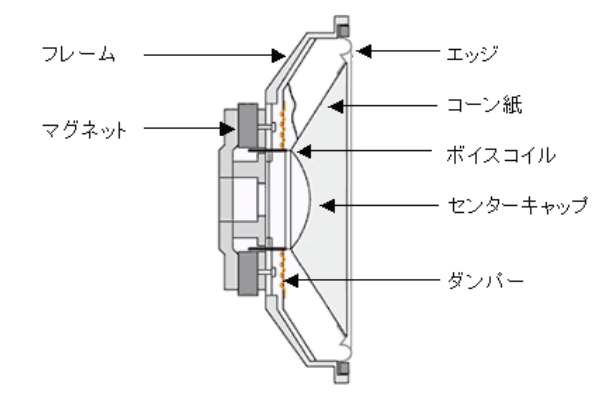

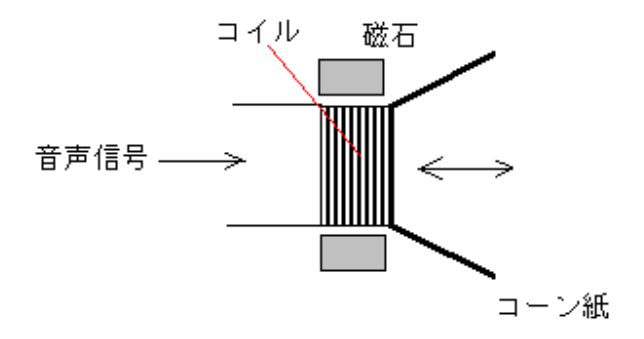

– 圧電素子を利用した物

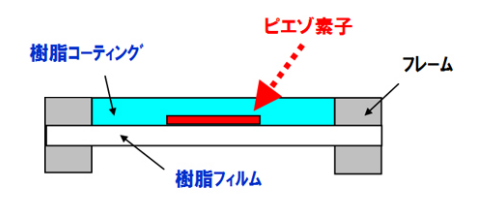

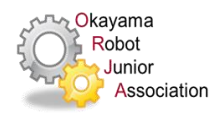

ドの音を一秒間隔で鳴らす

• 動きを細かく分析、分解する

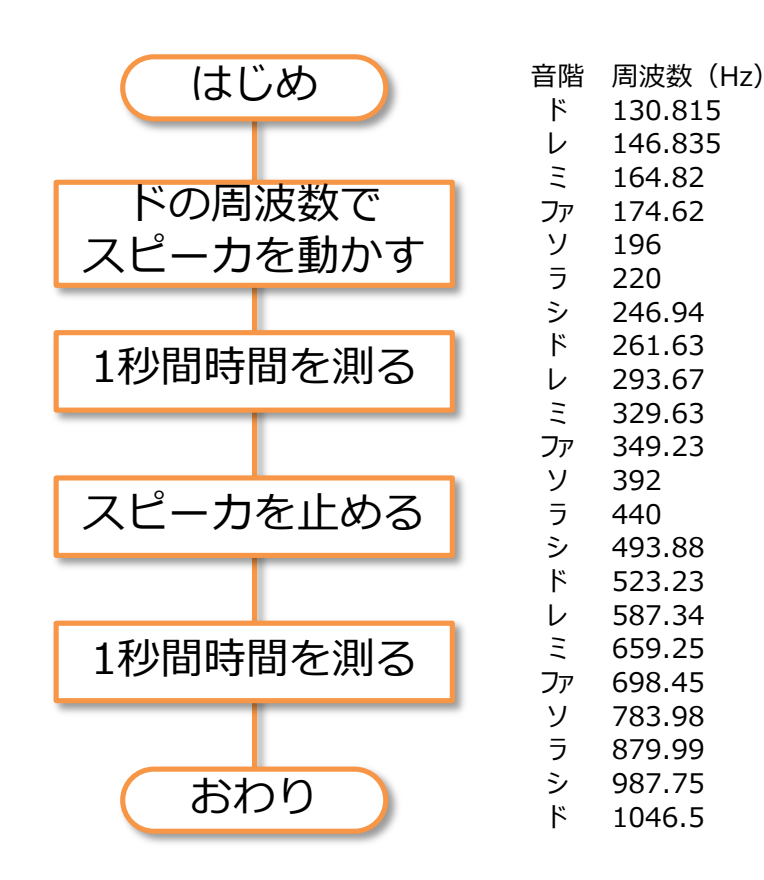

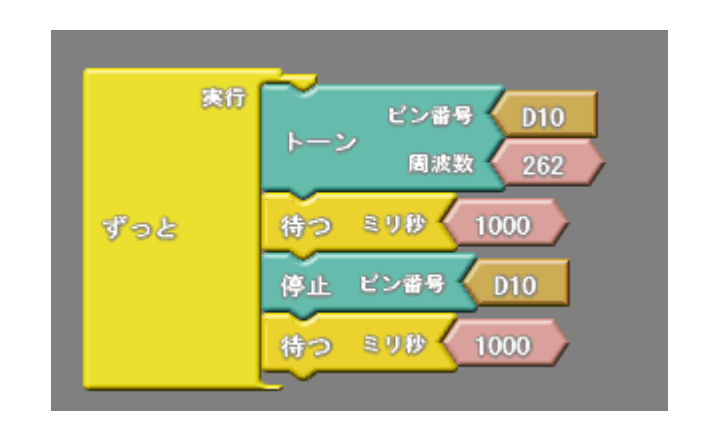

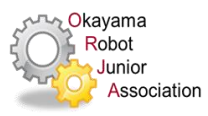

## 正午の時報を鳴らす

### 正午の時報

| 440Hzのラの音を0.1秒 | 音階 | 周波数(Hz) | 音階 | 周波数(Hz) |
|----------------|----|---------|----|---------|
| 0 9秋無音         | ド  | 261.63  | ド  | 523.23  |
|                | レ  | 293.67  | レ  | 587.34  |
|                | Ξ  | 329.63  | Ξ  | 659.25  |
| 0.9秒無首         | ファ | 349.23  | ファ | 698.45  |
| 440Hzのラの音を0.1秒 | ソ  | 392     | ソ  | 783.98  |
| 0.9秒無音         | ラ  | 440     | ラ  | 879.99  |
| 880Hzのラの音を1.5秒 | シ  | 493.88  | シ  | 987.75  |
| 無音             | ド  | 523.23  | ド  | 1046.5  |

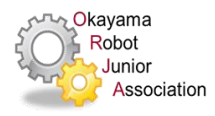

# 正午の時報を鳴らす

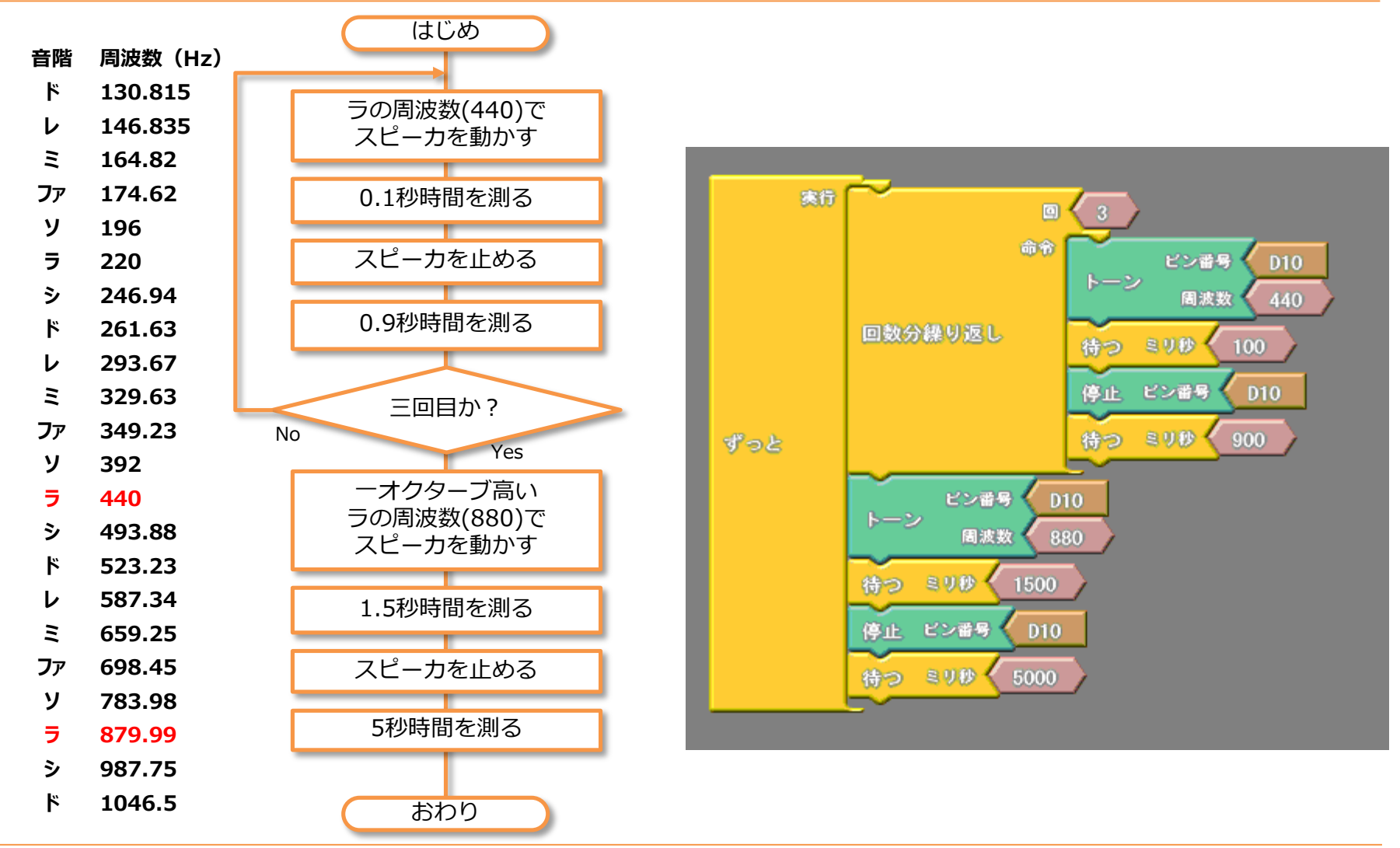

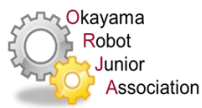

## プログラミング

### ロボットを走らせる

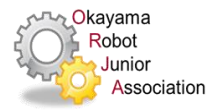

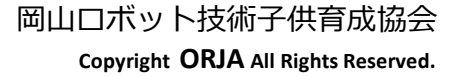

### モータ

「モータ」とは、 電気エネルギーを 機械エネルギーに 変換する装置です。

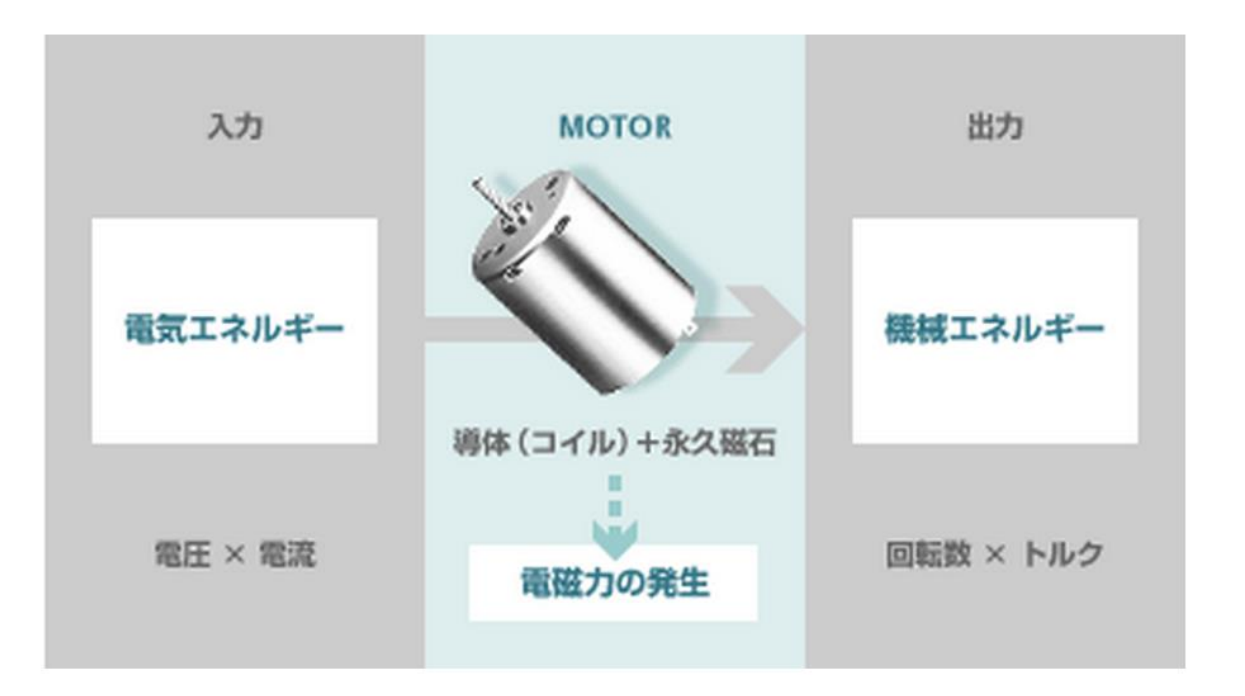

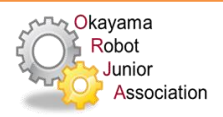

### DCモータとは

- 直流の電気を流すと電圧に応じて
   回転数が変化する
  - 速度制御がしやすい
  - 構造が簡単→安い
  - バリエーションが豊富

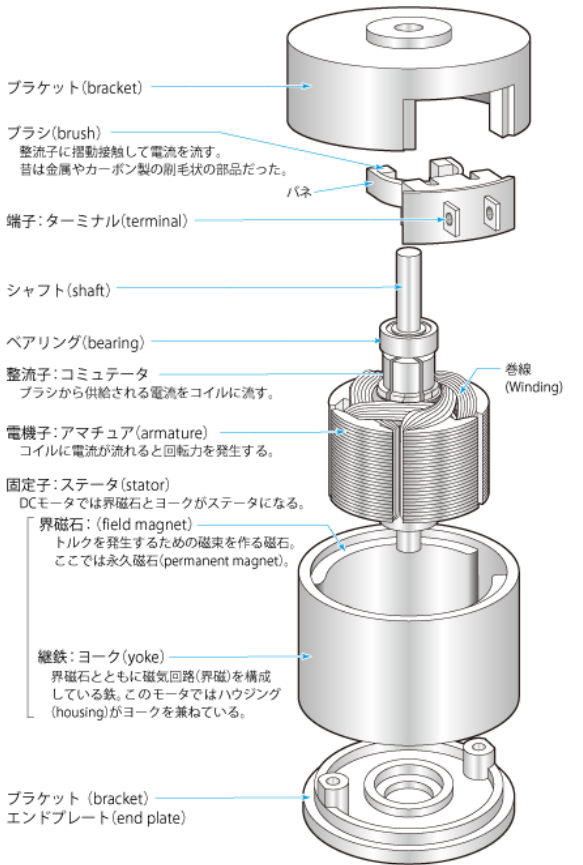

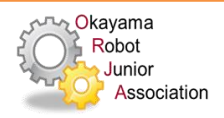

モータの性能と要因

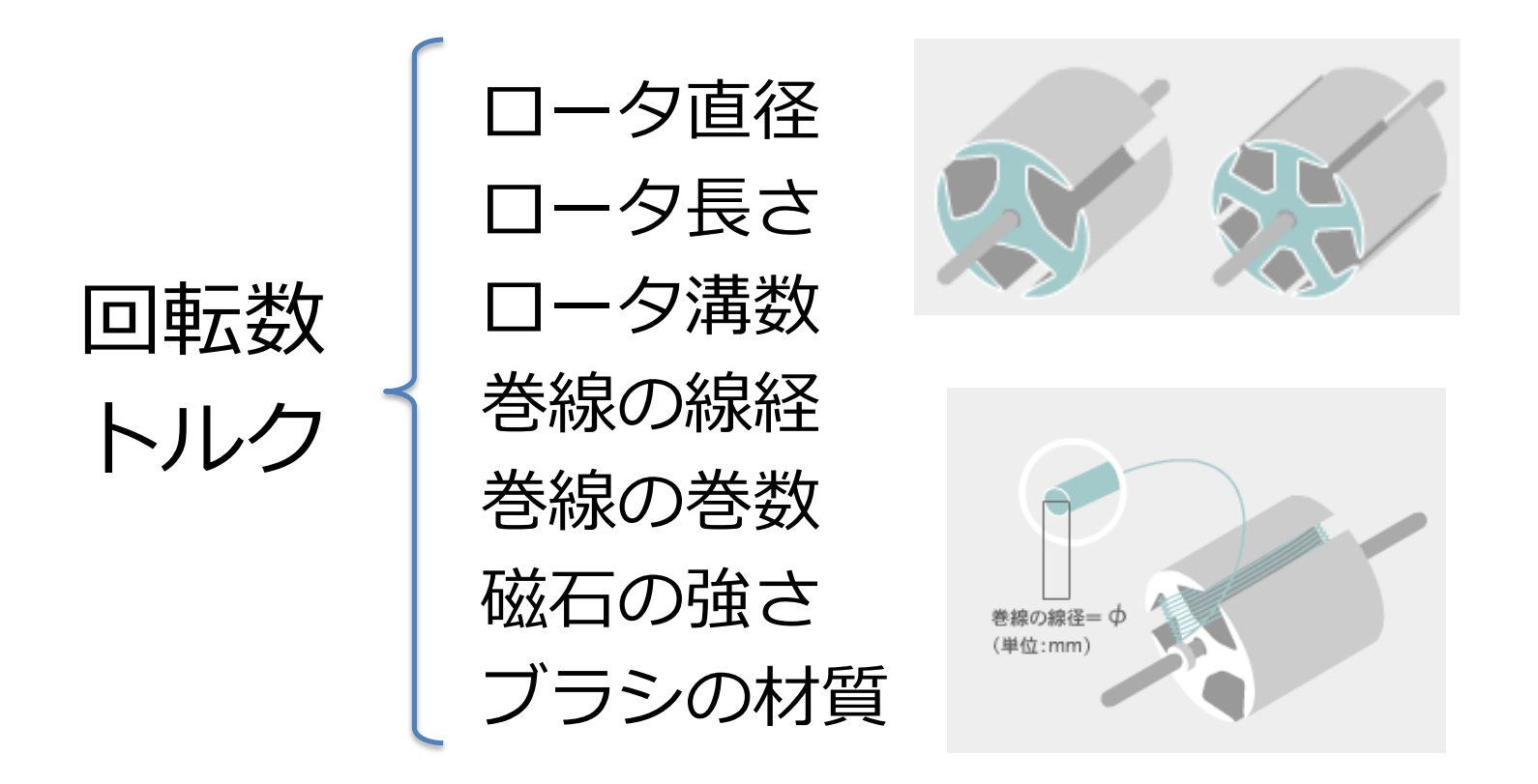

<u>マブチモータ 技術ガイド モータの原理と構造 より抜粋</u> http://www.mabuchi-motor.co.jp/ja JP/technic/t 0100.html

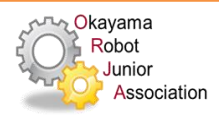

## モータの回転を制御するには

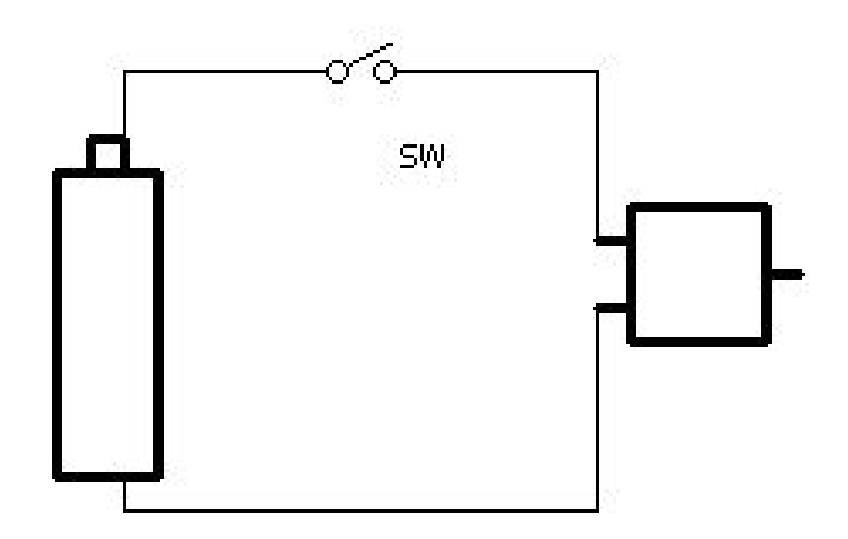

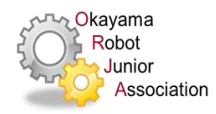
## モータの回転を制御するには

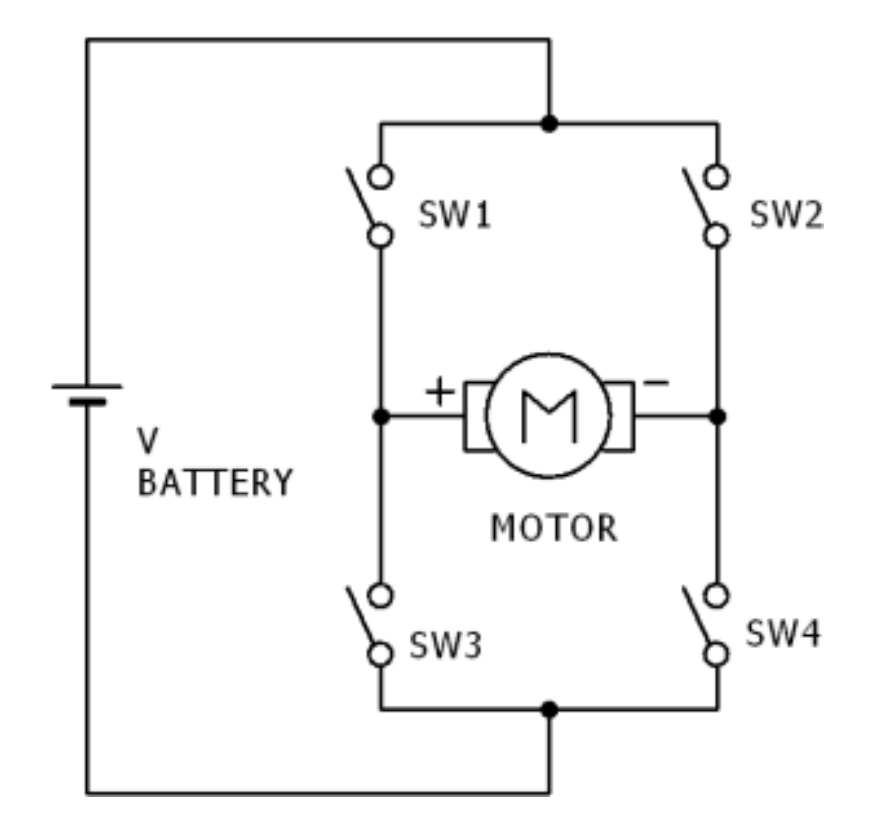

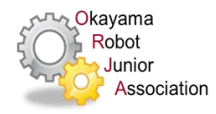

## モータの回転を制御するには

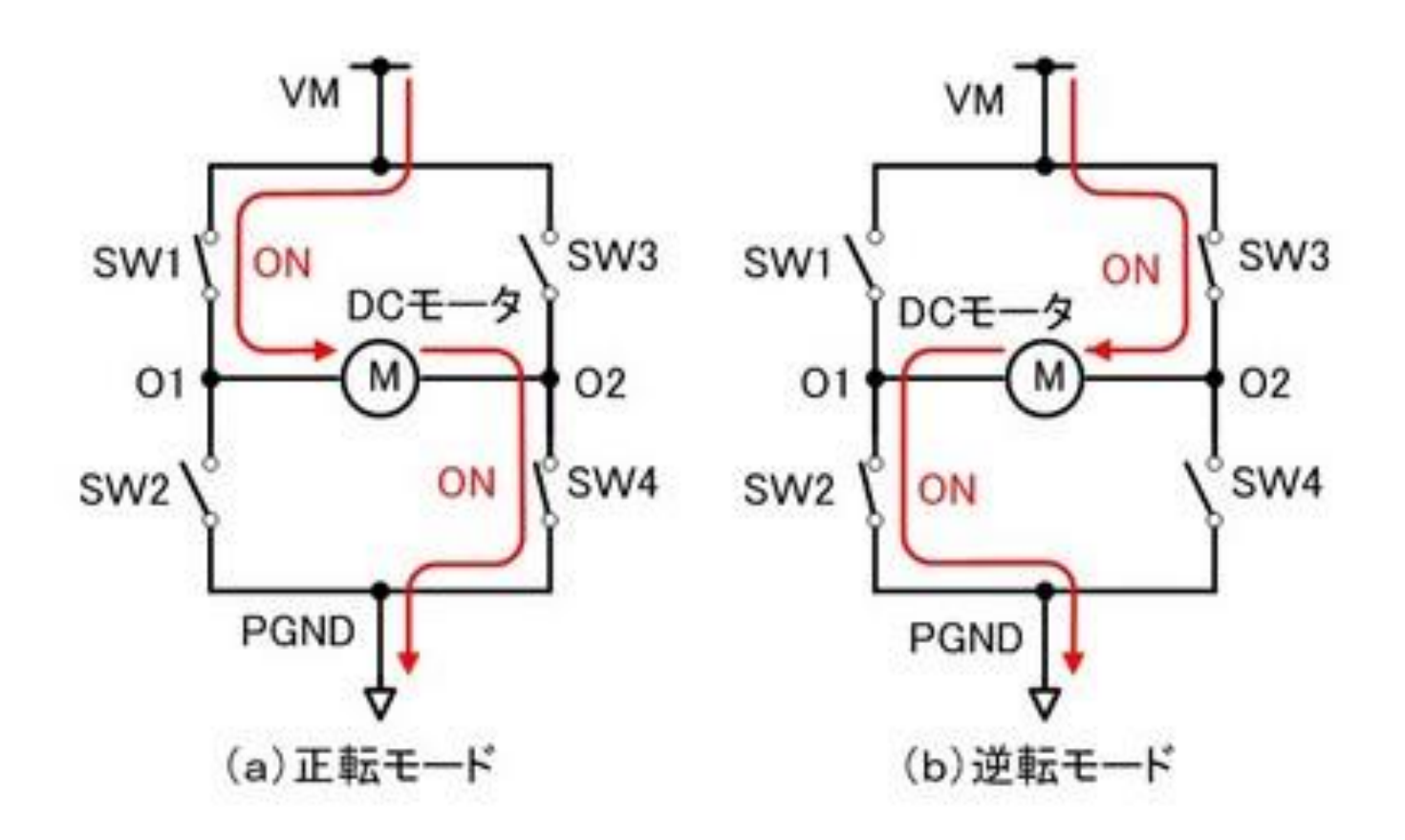

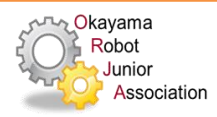

Hブリッジ

- モータの回転方向を制御する
  - a)トランジスタによる構成例

b) MOS FETによる構成例

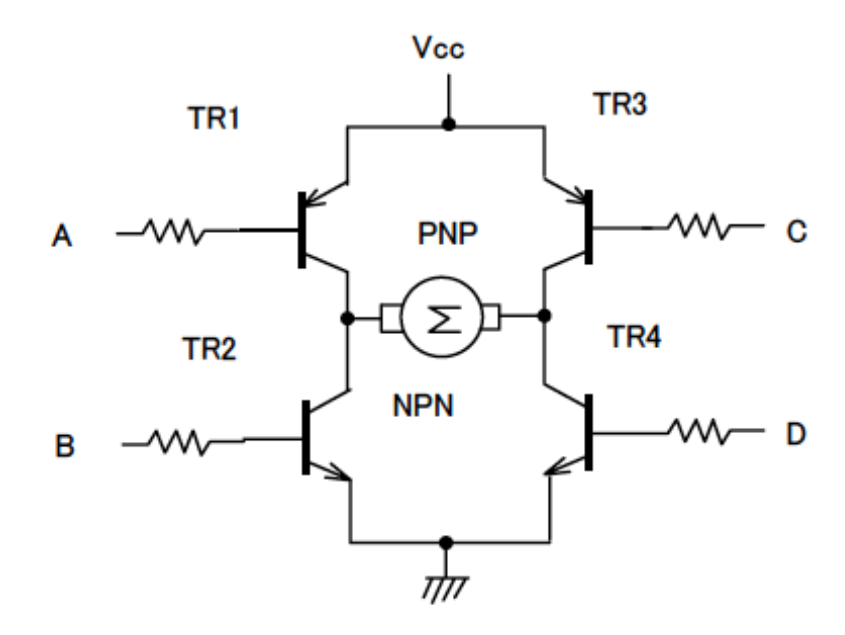

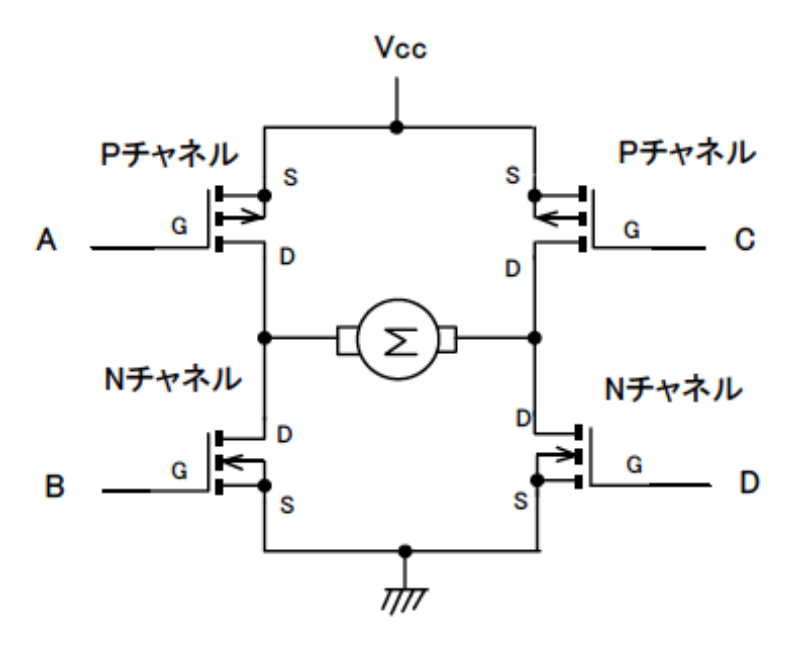

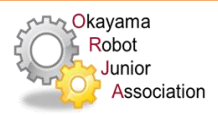

# PWM

#### Pulse Width Modulation

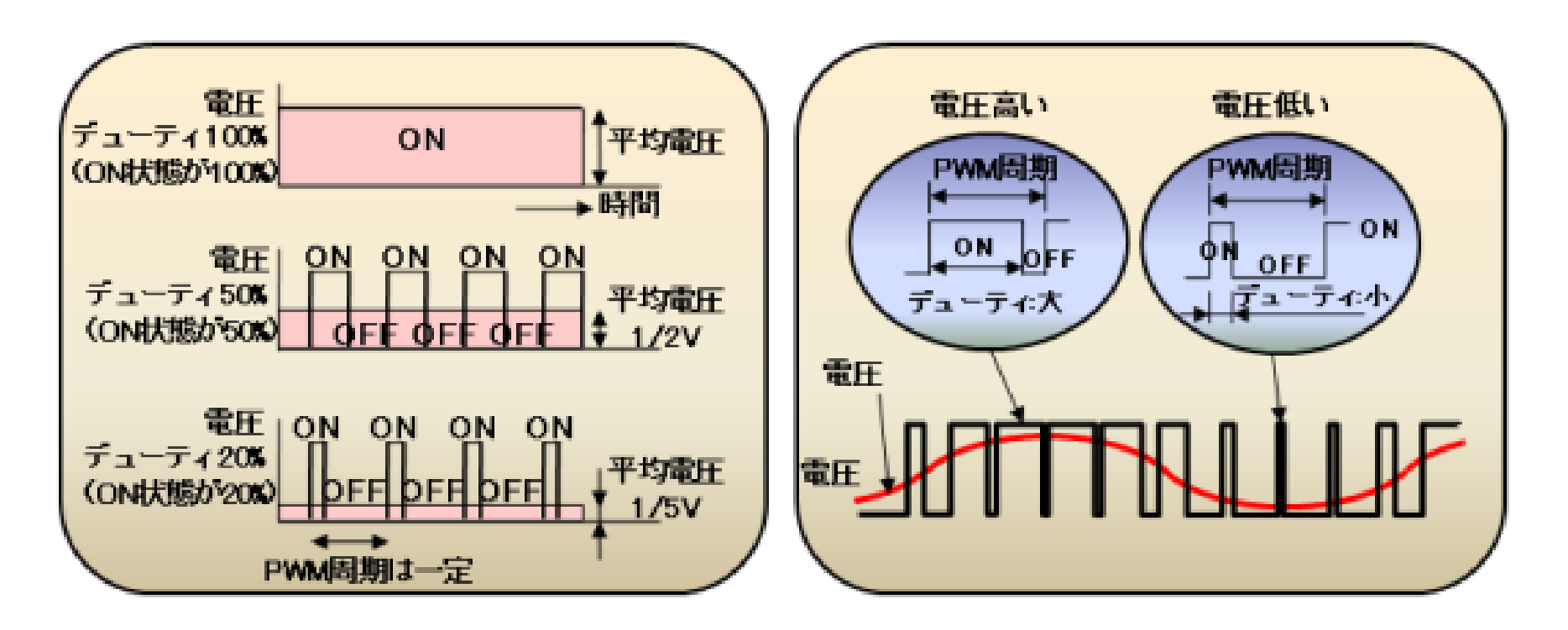

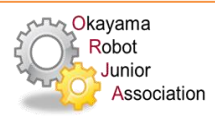

モータドライバ

### モータを強く駆動するための電子回路 コントローラの出力では 電力が足りずモータを強力に駆動できない モータドライバを用意する必要あり

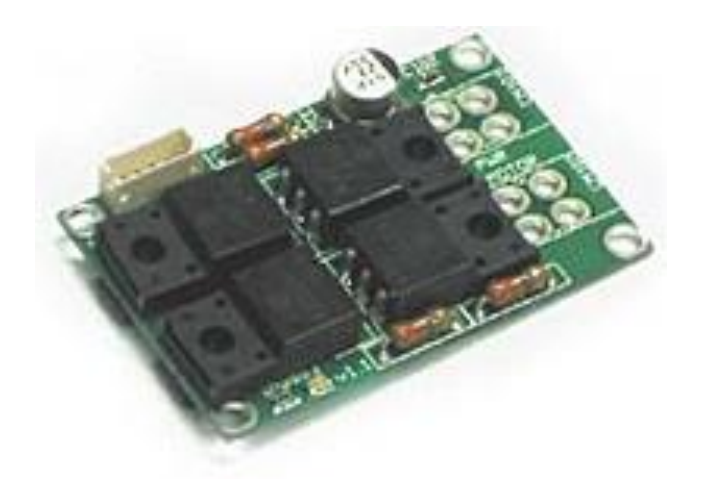

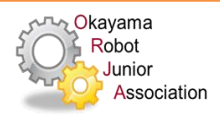

# ORJAロボ2016/2017

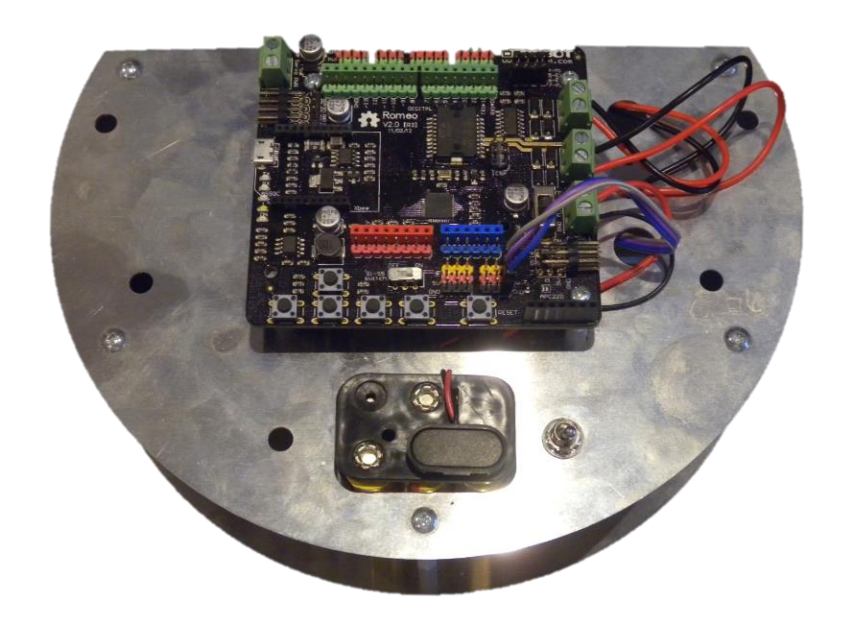

### 左モータ (M2)

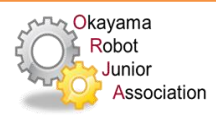

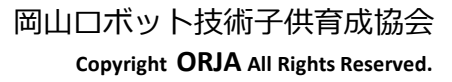

右モータ

(M1)

### 前進させてみよう

• 所定時間前進して止まるアルゴリズム例

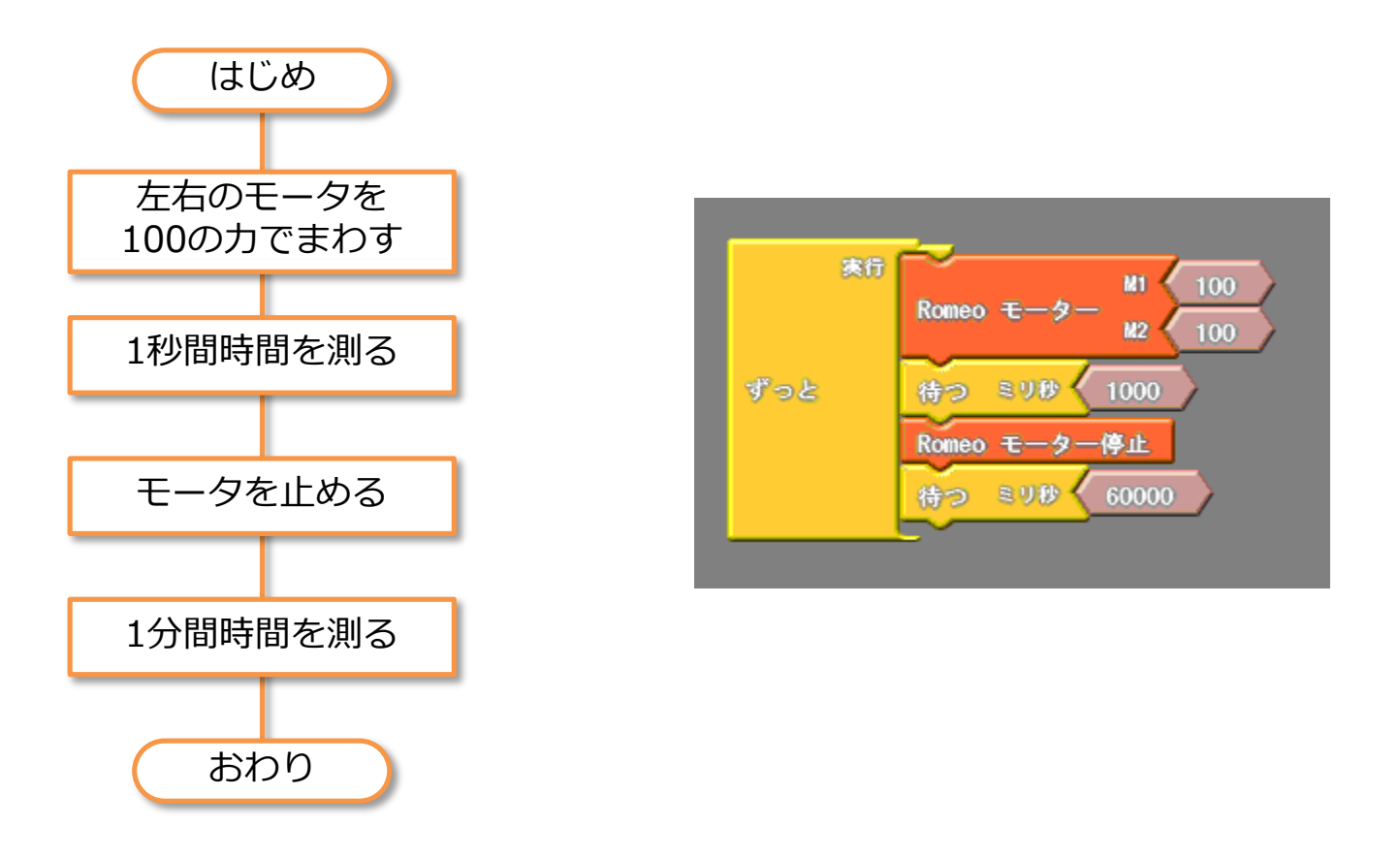

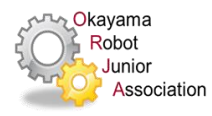

- ここからは資料をみて問題を解いてみてください。
  (あせらなくても だいじょうぶです)
- 質問がある人は手を挙げて下さい
- できた人は近くの先生に見せて下さい

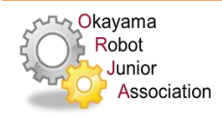